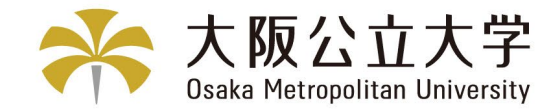

# 入学手続サイト操作マニュアル

#### <目次>

- 1. 入学手続の手順
- 2. 操作マニュアル
  - (入学手続期間中)
    - 2-1. ログイン・入学請書・誓約書(全員)

    - 2-2.入学手続情報登録・学生証用写真アップロード(全員) 2-3.入学料納付区分認定願(「大阪府民及びその子」該当者のみ)

    - 2-4.入学料の入金(全員)
  - (入学手続期間後)
    - 2-5. 学籍番号、OMUID確認(全員)
    - 2-6.入学辞退(「辞退希望者」のみ)
- 3. Q&A
- 4. お問合せ先

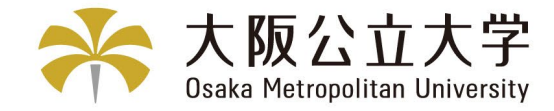

# 1. 入学手続の手順

入学手続の手順

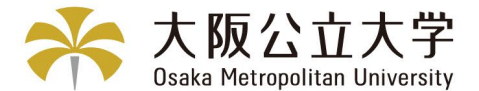

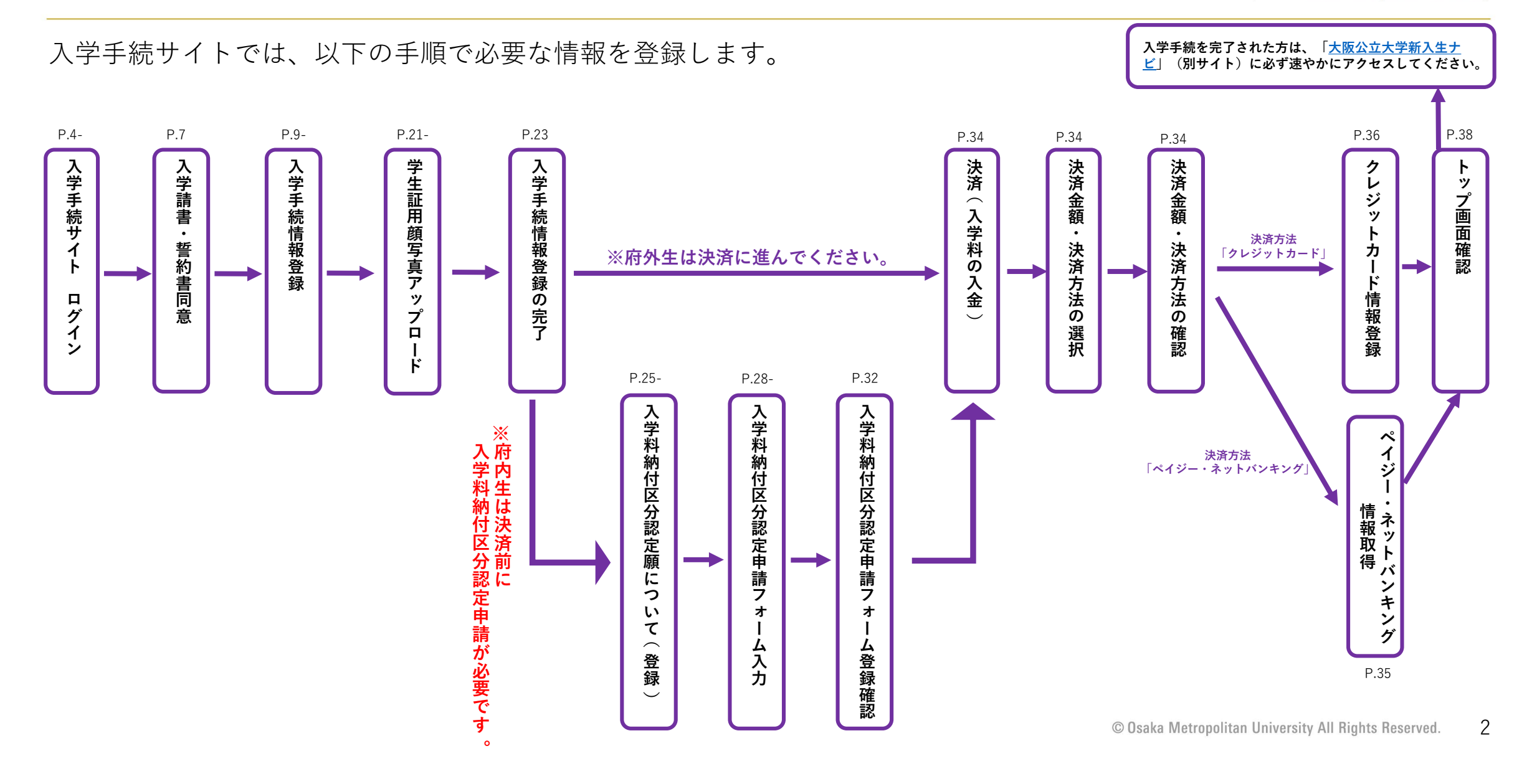

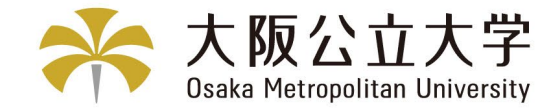

0

# 2.操作マニュアル 2-1.ログイン・入学請書・誓約書

# 入学手続サイトログイン (ログイン画面)

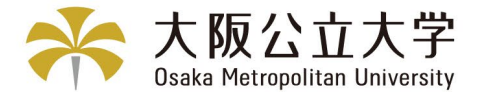

大阪公立大学ポータルサイトにアクセスし、ユーザID、パスワードを入力し「ログイン」ボタンをクリックしてください。

| ** 大阪公立オ | 、学ボータルサイト<br>                                                                                                    | 1    |
|----------|----------------------------------------------------------------------------------------------------|------|
|          | ログインにはユーザID及びパスワードが必要となります。<br>ユーザID及びパスワード等の認証情報は第三者に知られることがないよう、管理に<br>は十分ご注意ください。<br>不特定多数の方が利用される場所でのご利用はお控えいただき、ユーザID及びパス<br>ワードは、端末には保存しないでください。 |      |
|          | バスワード<br>初めての方はこちら バスワード再発行                                                                                                    |      |
|          | ログイン                                                                                                    | クリック |

入学手続サイトログイン (マイページ)

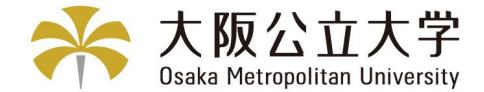

「入学手続」をクリックすると入学手続確認画面に遷移します。

| マイページ                                              |                                                                          |                                         |                        |        |        |
|----------------------------------------------------|--------------------------------------------------------------------------|-----------------------------------------|------------------------|--------|--------|
| <b>&lt;パスワードの</b><br>初めてログイン<br>パスワードは終<br>小文字・大文部 | 現設定について><br>した方は上郎のパスワード<br>マダ以上15文字以下で入力<br>・数字・記号を2種類以上約               | 変更ボタンからパスワート<br>してください。<br>含んだ文字列を入力してく | ドの変更を行ってください。<br>ださい。  |        |        |
| お知らせ                                               |                                                                          |                                         |                        |        | -      |
|                                                    |                                                                          |                                         |                        |        |        |
|                                                    | $\sim$                                                                   | $\sim$                                  | $\sim$                 | $\sim$ | $\sim$ |
|                                                    | $\sim$                                                                   | $\sim$                                  | $\sim$                 | $\sim$ | $\sim$ |
|                                                    | 調内容の確認                                                                   | $\sim$                                  |                        | $\sim$ |        |
|                                                    |                                                                          | 登録した情報をご確認                              | <b>へ</b><br>Bいただけます    |        |        |
| 出版登録。<br>二<br>第 1 段階遊                              | -<br>-<br>-<br>-<br>二<br>南容録および出願登<br>-<br>-<br>合<br>古<br>結果(一<br>般選抜のみ) | 登録した情報をご確認<br>・成結開示                     | <b>く</b> いただけます        |        |        |
| 出版型録・<br>二<br>第1段階譜                                | 織内容の確認<br>出願登録および出願登<br>合否結果 (一般選抜のみ)<br>第1段階選抜の合否領                      | 登録した情報をご確認<br>・成結開示<br>吉果や個人別成績をご       | <b>、</b><br>び<br>にだけます |        |        |

# 入学手続サイトログイン (手続開始)

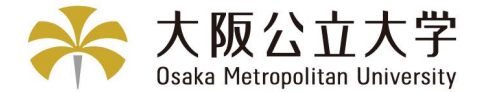

「次へ」ボタンをクリックすると手続きサイトに遷移します。

| 受験番号:AD0001 |                      |      |
|-------------|----------------------|------|
| 入試種別        | 一般選抜 前期日程            |      |
| 学部・学科       | 現代システム科学域 知識清報システム学類 |      |
| 登録状況        | 未登録                  |      |
| 入学金等納入状況    | 未入金                  |      |
|             | ×^                   | クリック |

# 入学請書・誓約書同意

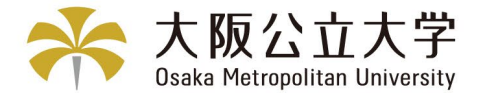

7

#### 「入学請書」、「誓約書」のそれぞれをスクロールし、チェックボックスにチェックを入れて最下部の「同意 する」ボタンをクリックしてください。入学手続画面に遷移します。

|         | ▶ 同意確認                                                                                                    |                                                      |
|---------|----------------------------------------------------------------------------------------------------|------------------------------------------------------|
|         | 下記の文章をよくお読みのうえ、「入学請書」「誓約書」の「口同意する」にチェックしてください。<br>Please read "Admission Confirmation Form" and "Written Oath" carefully and check "I Agree".                                                                                              |                                                      |
|         | school of Osaka Metropolitan University.                                                                                                    |                                                      |
| 「入学請書」→ | <ul> <li>「入学請書」に同意する。/ I agree to the Admission Confirmation Farm</li> <li>「 保護者様も「入学請書」に同意する。大学院入学者はどちらもと自身でチェックへにさい。/ Graduate Statement</li> <li>check here.</li> </ul>                                                                 | ● を入れる                                               |
|         | ※学部入学者:入学者本人が成人の場合は、保護者同意欄にもご自身でチェック下さい。                                                                                                    |                                                      |
|         | ★<br>音学に在籍中は、学則その他諸規程等を守り専心勉学修養に努めますことはもちろん、卒業・修了(退学・除籍含む)しました後も在籍中に生じた<br>一切の義務を履行することを誓約します。<br>I pledge to abide by all university rules and regulations while enrolled at this university, to make every effort to study and cultivate |                                                      |
| 「誓約書」→  | withdrawal or expulsion).                                                                                                    | ☑ を入れる                                               |
|         | <ul> <li>ビリド 言利者」 に回気 9 る。/ I agree to the Written Oath.</li> <li>※現時点で未成年の場合は、保護者の方と一緒にご確認の上、チェックを入れてください。/ If you are currently a minor, please check this box after confirming with your guardian.</li> </ul>                           |                                                      |
|         | 同意しない 同意する                                                                                                    | © Osaka Metropolitan University All Rights Reserved. |

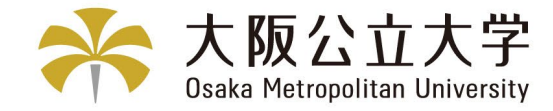

# 2-2.入学手続情報登録・学生証用写真アップロード

# 入学手続情報登録(入学手続画面)

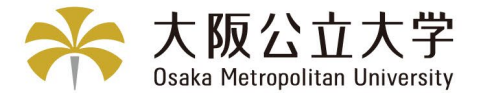

「入学手続情報登録」前に必ず上部説明をよく読んでから「登録」ボタンをクリックし情報登録に進んでください。 入学手続完了後でも手続期間中であれば、入学手続情報登録(確認・変更)から登録内容の確認・変更が可能です。

| 学手続                                                      |                                                                                                  |           |      |
|----------------------------------------------------------|--------------------------------------------------------------------------------------------------|-----------|------|
| 、学手続に関する詳細は合格通知書(<br>、学手続期間内に入学手続を完了(<br>い扱いますのでご注意ください。 | こ同封されている <b>「2025年度入学手続について(一般選抜)」</b> を必ず熟読してください。<br>「情報登録」「入学料納付」「提出書類の郵送」の全てを完了)しなかった方は、入学を話 | 辞退したものとして |      |
| 入学手続の流れ><br>、 入学手続期間                                     |                                                                                                  |           |      |
| $\sim\sim$                                               | $\sim\sim\sim\sim\sim$                                                                           | $\sim$    |      |
|                                                          |                                                                                                  |           |      |
|                                                          |                                                                                                  | 画面上部へ戻る   |      |
| 入学手続情報登録  【登録】ボタンをクリックし、2                                | 、学手続登録をはじめてください。                                                                                 | 画面上部へ戻る   |      |
| 入学手続情報登録       (登録) ボタンをクリックし、2       登録                 | 、学手続登録をはじめてください。<br>期限までに登録してください。<br>なお、学生証用顔写真登録もあります。写真データ(.jpg)をご用意ください。                     | 画面上部へ戻る   |      |
| 入学手続情報登録         【登録】ボタンをクリックし、2         登録              | 、学手続登録をはじめてください。<br>期限までに登録してください。<br>なお、学生証用顔写真登録もあります。写真データ(.jpg)をご用意ください。                     | 画面上部へ戻る   | クリック |
| 入学手続情報登録         (登録) ボタンをクリックし、2         登録             | 、学手続登録をはじめてください。<br>期限までに登録してください。<br>なお、学生証用顔写真登録もあります。写真データ(.jpg)をご用意ください。                     | 画面上部へ戻る   | クリック |
| 入学手続情報登録         (登録) ボタンをクリックし、 )         登録         登録 | 、学手続登録をはじめてください。<br>期限までに登録してください。<br>なお、学生証用顔写真登録もあります。写真データ(.jpg)をご用意ください。                     | 画面上部へ戻る   | クリック |

# 入学手続情報登録(氏名登録の注意事項)

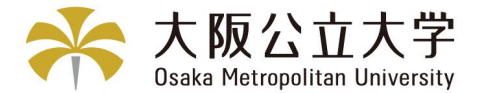

画面に従って、学生基本情報(手続者情報)、家族等指定連絡人情報、第三者への情報提供同意、成績照会シス テム利用同意を登録してください。

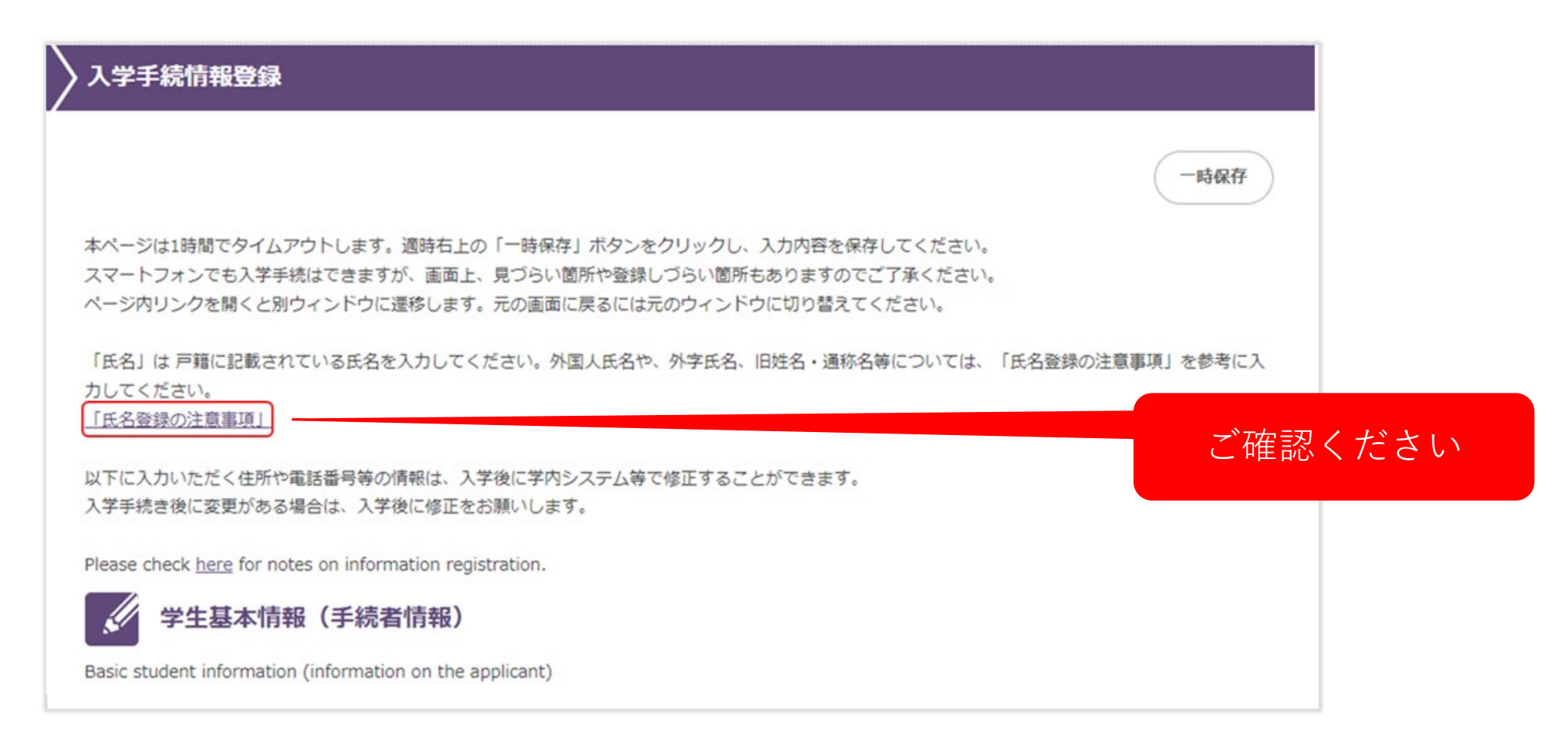

# 入学手続情報登録(学生基本情報①)

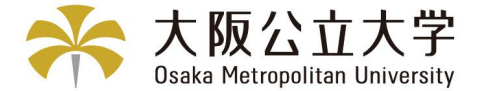

学生基本情報を登録してください。一部、出願時の情報が表示されています。

| ダ 学生基本情報(手続者情報) Basic student information (information on the applicant) |           |  |  |  |
|--------------------------------------------------------------------------|-----------|--|--|--|
| 受験番号<br>Examination Number                                               | XXXXXX    |  |  |  |
| 入学種別<br>Admission Type                                                   | 学部・一般     |  |  |  |
| 就学種別<br>Type of school<br>attendance                                     | 学士課程      |  |  |  |
| 入試種別<br>Type of Entrance<br>Examination                                  | 一般選抜 前期課程 |  |  |  |
| 学部・学域<br>School / College                                                | 理学部       |  |  |  |
| 学科・学類 等<br>Department / Class                                            | 地球学科      |  |  |  |
| 専攻 等<br>Major                                                            |           |  |  |  |

## 入学手続情報登録(学生基本情報2)

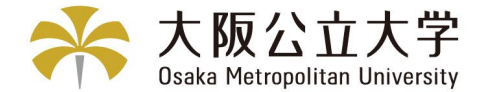

#### 氏名(漢字)

JIS第1・2水準以外の漢字を使用している方は、常用漢字やカタカナに置き換えてください。 ※置き換えない場合エラーとなります。

※外字登録など詳細は画面上部の「氏名登録の注意事項」をご確認ください。

#### <u>氏名(英字)</u>

#### 大文字半角で登録してください。

| 氏名 (漢字) (必須)<br>Name<br>※出願時の名前が表示さ<br>れています | 使用できる文字はJIS第1・2水準の漢字、ひらがな、カタカナ、アルファベットです(全角)<br>*Characters available: JIS 1st and 2nd level Kanji, Hiragana, Katakana, Alphabet (full-width)<br>姓: 公大 名: 太郎                                             | 各項目で使用できない文字は以下の通りです。<br>・氏名(漢字):スペース、記号、半角<br>・氏名(カナ):全角カタカナ以外(スペースも不<br>可)           |
|----------------------------------------------|----------------------------------------------------------------------------------------------------|----------------------------------------------------------------------------------------|
| 氏名(カナ) <mark>(必須)</mark><br>Name(Furigana)   | セイ: コウダイ メイ: タロウ                                                                                                    | <ul> <li>・氏名(英字):半角アルファベット以外(スペース<br/>も不可)</li> <li>・郵便番号、電話番号:半角数字以外(-も不可)</li> </ul> |
| 氏名(英字) <mark>(必須)</mark><br>Name(English)    | ※パスポート表記・ローマ字表記(使用できる文字は大文字半角アルファベットのみです。)<br>*Passport notation or Roman alphabet (Characters available: uppercase half-width alphabet)<br>*Space input disabled<br>Family Name: KODAI First Name: TARO | ・ 住所:スペース、-以外の半角記号                                                                     |
| 性別<br>Sex                                    | 男                                                                                                    |                                                                                        |
| 生年月日(必須)<br>Date of Birth                    | 2000 年 1 • 月 1 • 日                                                                                                    |                                                                                        |
|                                              |                                                                                                    |                                                                                        |

# 入学手続情報登録(学生基本情報③)

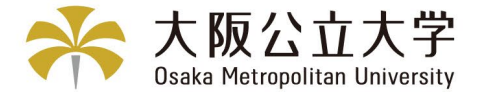

国籍を選択してください。 「日本国」以外の方は在留カード情報も登録してください。

| 国籍(必須)<br>Nationality                    | ·     |
|------------------------------------------|-------|
| 在留力一ド所有の有無<br>(該当者必須)<br>Residence Card  | *     |
| 在留資格<br>(該当者必須)<br>Residential Status    | •     |
| 在留力一ド番号<br>(該当者必須)<br>Residence Card No. |       |
| 在留期限<br>(該当者必須)<br>Date of Expiration    | 年,月,日 |

# 入学手続情報登録(学生基本情報④)

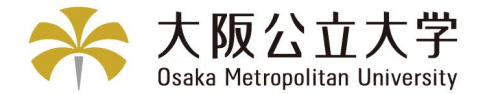

現在お住まいの住所を登録してください。入学手続後に住所が変更になった場合は入学後(4/2以降)に学生ポータル (UNIPA)から「学籍情報変更申請」にて手続をしてください。手続きの詳細は、新入生ナビをご確認ください。

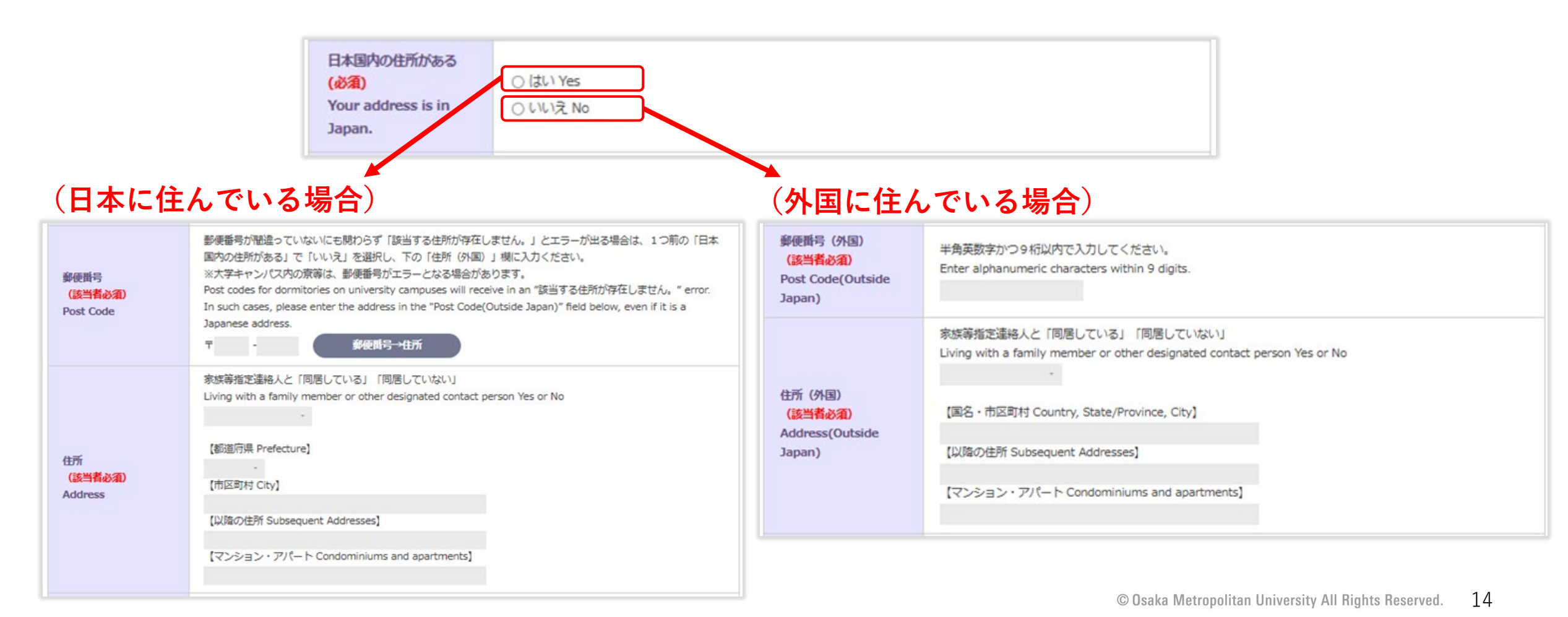

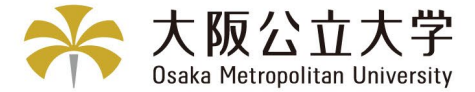

### 電話番号、メールアドレス、高校情報を登録してください。

| 携帯電話番号(必須)<br>Cell Phone No.                                                                       | <ul> <li>(※携帯電話がない場合は自宅電話番号を入力してください)</li> <li>*If you do not have a cell phone, you may use your home phone number.</li> <li>(※海外の電話番号の場合は、国番号は入れず、12桁以内で登録してください。)</li> <li>*If you have an overseas phone number, please do not include the country code and register within 12 digits.</li> </ul> |
|----------------------------------------------------------------------------------------------------|----------------------------------------------------------------------------------------------------|
| 自宅電話番号(必須)<br>Home Phone No.                                                                       | <ul> <li>(※自宅電話がない場合は携帯電話番号を入力してください)</li> <li>*If you do not have a home phone, you may use your cell phone number.</li> <li>(※海外の電話番号の場合は、国番号は入れず、12桁以内で登録してください。)</li> <li>*If you have an overseas phone number, please do not include the country code and register within 12 digits.</li> </ul> |
| メールアドレス(必須)<br>(※入学までの連絡用)<br>E-mail address<br>*for communication<br>until admission              | XXXXXXXXXXXXXXXXXXXXXXXXXXXXXXXXXXXXXX                                                                                                    |
| 高校名<br>High school                                                                                 | XXXXXXX高校                                                                                                    |
| 高校の卒業年月(年)<br>(必須)<br>※西暦<br>High school<br>graduation date<br>(year)<br>*Western calendar<br>year | <b>一</b> 年                                                                                                    |
| 高校の卒業年月(月)<br>(必須)<br>High school<br>graduation date<br>(month)                                    | <ul> <li>月</li> <li>卒業 Graduation</li> <li>修了 Completion</li> <li>退学 Withdrawal</li> <li>除糖 Expulsion</li> <li>※見込の場合も含みます</li> </ul>                                                                                                    |

# 入学手続情報登録(家族等指定連絡人情報①)

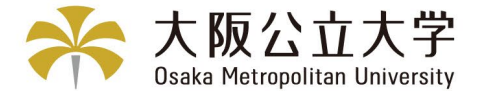

家族等指定連絡人情報を登録してください。

(家族等指定連絡人とは保護者・家族等を指します。緊急連絡先として使用します。)

| 家族等指定連絡<br>Information on Designated fa                                                              | <mark>人情報</mark><br>mily member or other designated contact person                                                                                  |
|----------------------------------------------------------------------------------------------------|----------------------------------------------------------------------------------------------------|
| 家族等指定連絡人続柄<br>( <mark>必須)</mark><br>(family) relationship                                            | •                                                                                                    |
| 家族等指定連絡人氏名<br>(必須)<br>Family member or<br>other designated<br>contact person's<br>name               | 使用できる文字はJIS第1・2水準の漢字、ひらがな、カタカナ、アルファベットです(全角)<br>*Characters available: JIS 1st and 2nd level Kanji, Hiragana, Katakana, Alphabet (full-width)<br>姓: |
| 家族等指定連絡人氏名<br>(カナ)(必須)<br>Family member or<br>other designated<br>contact person's<br>name(Furigana) | セイ: メイ:                                                                                                    |

# 入学手続情報登録(家族等指定連絡人情報2)

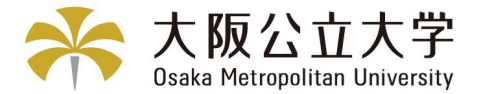

家族等指定連絡人の住所を登録してください。

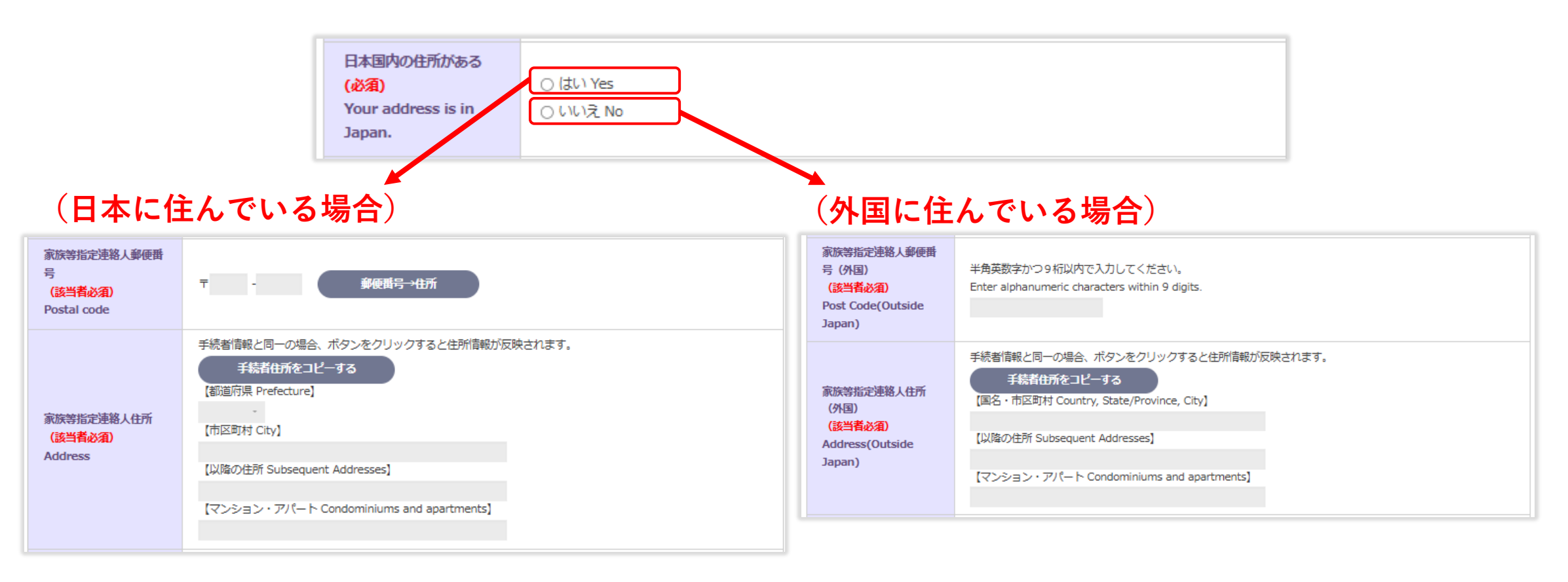

# 入学手続情報登録(家族等指定連絡人情報③)

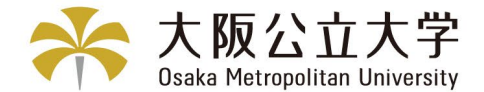

家族等指定連絡人の電話番号、メールアドレスを登録してください。

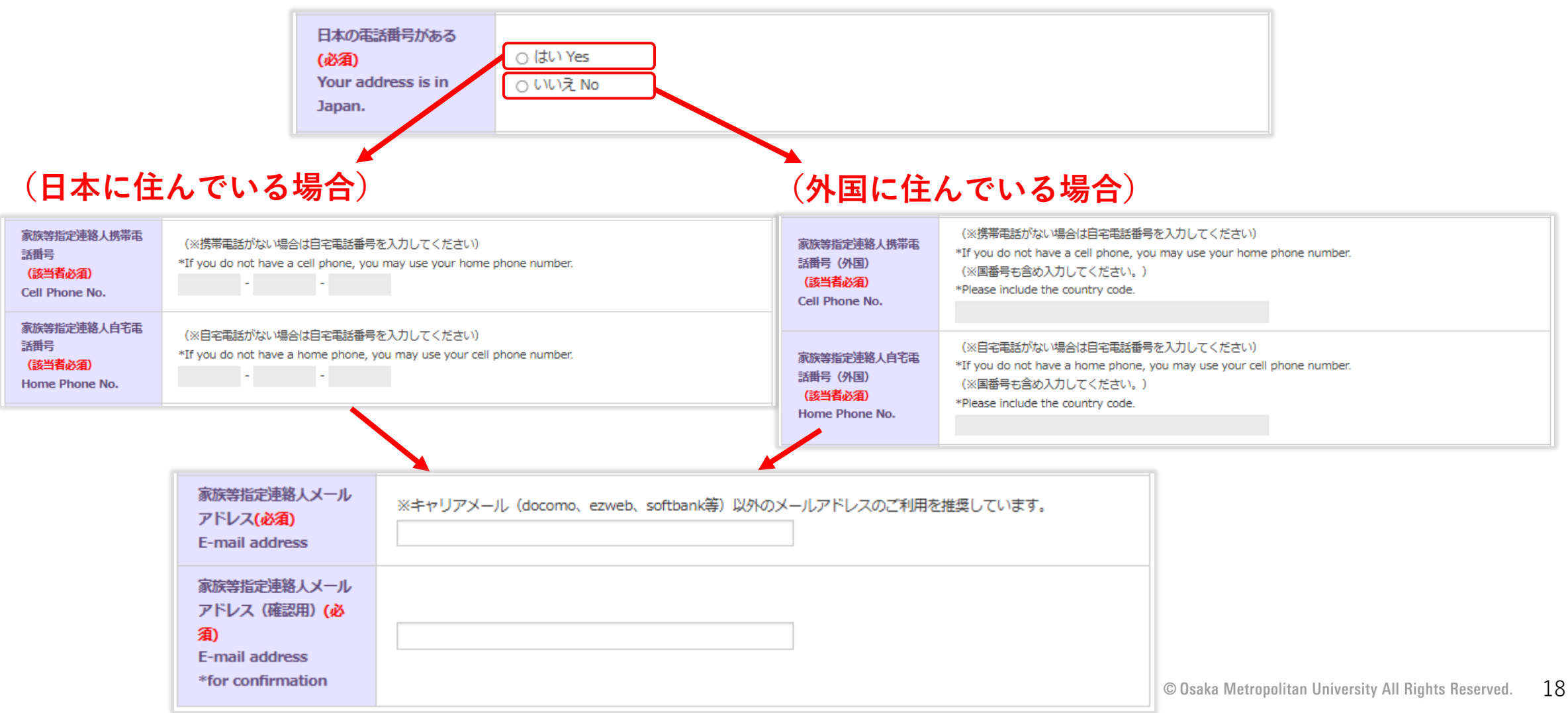

# 入学手続情報登録(第三者への情報提供同意)

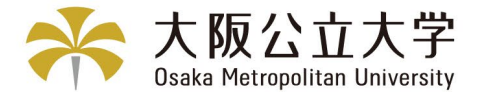

19

「個人情報の取扱いについて」をよく読み、5項目について「〇同意する」「〇同意しない」のいずれかをクリックしてください。

| 入情報の取扱いについて」<br>し人情報の取扱いについて」<br>認表示の変更は学籍担当に                                                                                                    | が、う、第二日への方律的定法」をよくあるのがいとこと、同志ののうちについて決定人のこくにとい。                                                                                                    |                                                                                                    |                                                                                                    |
|----------------------------------------------------------------------------------------------------|----------------------------------------------------------------------------------------------------|----------------------------------------------------------------------------------------------------|----------------------------------------------------------------------------------------------------|
| ent to provide personal i<br>se read <u>"Handling of Pers</u><br>inges to the intent to pro<br>以情報の提供先:家族<br>指定連絡人(必須)<br>amily member or<br>ther designated<br>ontact person<br>Personal           | normation to third parties.<br>onal Information" 3. Provision of information to third parties carefully and select whether you agree or not.<br>wide information consent may be made at any time at the Student Registration, Academic Affairs Division.<br>(情報提供の種類)<br>・本人情報<br>(主な使用目的)<br>・修字指導、生徒指導等に関する諸連絡(本学の判断によるもの)<br>・成績通知書の問題(ただし、留学生入試・社会人入試で入学した学生は除く)<br>・学費の納入状況(本学の判断によるもの) |                                                                                                    | ご確認ください                                                                                                    |
| formation)                                                                                                    | <ul> <li>○ 同意する Agree</li> <li>○ 同意しない Disagree</li> </ul>                                                                                                    |                                                                                                    |                                                                                                    |
| 人情報の提供先:大阪<br>位大学教育後援会(必<br>)<br>saka Metropolitan<br>niversity Education<br>upporters<br>ssociation<br>information on the<br>erson, designated<br>ontact person such<br>a family members,<br>icc.) | (信報提供の種類)<br>・ 本人信報<br>・ 家族等指定連絡人情報 (※家族等指定連絡人情報は留学生を除く)<br>(主な使用目的)<br>・ 事葉実施案内等の送付<br>・ 会員名簿作成<br>〇 同意する Agree<br>〇 同意しない Disagree                                                                                                    | 個人情報の提供先:大阪<br>公立大学生活協同組合<br>(必須)<br>Osaka Metropolitan<br>University Co-op<br>(Personal<br>information)<br>個人情報の提供先:一般<br>財団法人オープンバッ | <ul> <li>(情報提供の種類)</li> <li>本人情報<br/>(主な使用目的)</li> <li>大阪公立大学学生証に搭載可能な生協電子マネー機能を有効にするための学籍情報提供</li> <li>大学から受託する業務実施のための学籍情報提供(TOEICオンラインテストなど)</li> <li>回意する Agree</li> <li>回意しない Disagree</li> <li>(情報提供の種類)</li> <li>本人情報</li> </ul> |
| 人情報の提供先:大阪<br>立大学校友会(必須)<br>iaka Metropolitan<br>iiversity Alumni<br>issociation<br>geographic on the                                                                                               | (信報提供の種類)<br>・本人信報<br>・家族等指定連絡人情報 (※家族等指定連絡人情報は留学生を除く)<br>(主な使用目的)<br>・同窓会報誌、事業実施案内等の送付                                                                                                    | ジ・ネットワーク(必須)<br>Open Badge Network<br>Foundation<br>(Personal<br>information)                                                         | <ul> <li>(主な使用目的)</li> <li>・オープンバッジ発行</li> <li>○ 同意する Agree</li> <li>○ 同意しない Disagree</li> </ul>                                                                                                    |
| (Information on the<br>person, designated<br>contact person such<br>as family members,                                                                                                    | ・同窓会名簿作成<br>○ 同意する Agree                                                                                                    |                                                                                                    | © Osaka Metropolitan University All Rights                                                                                                    |

# 入学手続情報登録(成績照会システム利用同意)

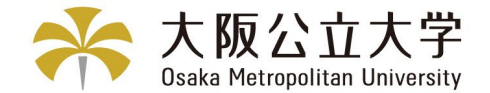

#### 家族等指定連絡人に「成績照会利用規約」を確認いただき、「〇同意する」「〇同意しない」のいずれかを選択し、 「次へ」ボタンをクリックしてください。 ※成績照会システムを利用するには別途申請が必要となります。7月上旬に本学Webサイトをご確認ください。

| 家族等指定連絡.                                                                                                    | 人が成績照会システムを利用することの同意                                                                                                    |      |       |
|----------------------------------------------------------------------------------------------------|----------------------------------------------------------------------------------------------------|------|-------|
| 家族等指定連絡人は学生の成績を<br>「同意する」「同意しない」をク<br>Consent for family and other d<br>Family members and other des<br>Please have your family memb<br>Grade Inquiry System. | 成績照会システムで確認することができます。家族等指定連絡人に別添のPDFを確認いただき、成績照会システムの利用に<br>リックしてください。<br>成績照会システム利用規約<br>esignated contact to use the Grade Inquiry System<br>signated contact persons may check student grades through the Grade Inquiry System (from fall onward).<br>er or other designated contact person review the attached PDF and select whether or not you agree to use the | ご確   | 認ください |
| 成結照会システムの利用<br>について:家族等指定連<br>絡人(必須)<br>To Designated family<br>member or other<br>designated contact<br>person                                               | ○ 同意する Agree<br>○ 同意しない Disagree                                                                                                    |      |       |
| Ē                                                                                                    | そる 一時保存 次へ                                                                                                    | クリック |       |

# 学生証用顔写真のアップロード①

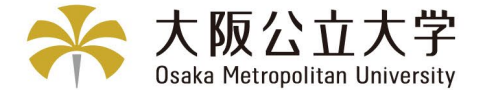

21

#### 「写真アップロード手順」を確認してアップロードを行ってください。

アップロードファイルの形式は.jpgもしくは.jpegのみです。

また、Internet Explorerの古いバージョンの場合にアップロードできないことがあります。他のブラウザで再度お試しください。

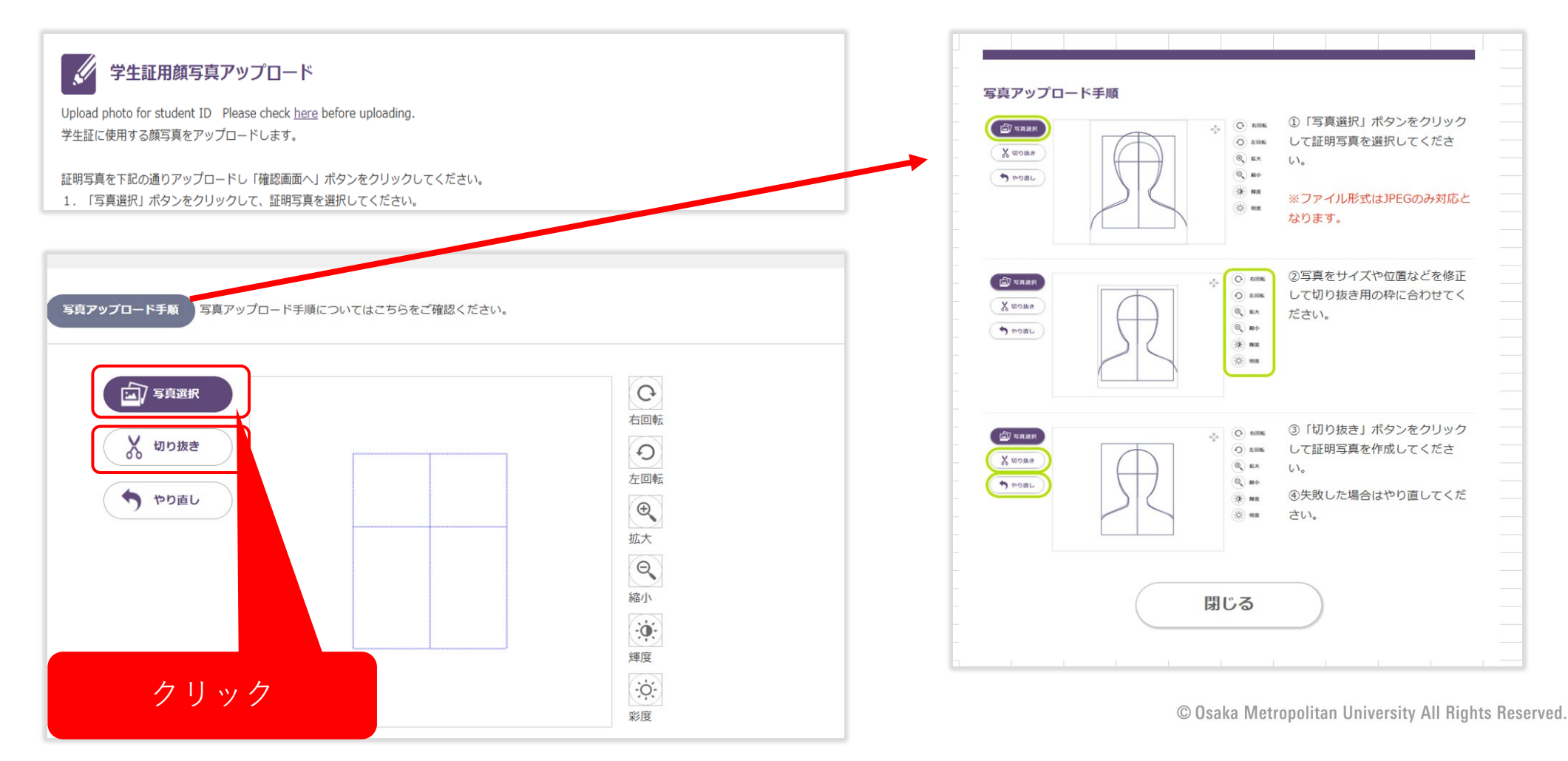

# 学生証用顔写真のアップロード②

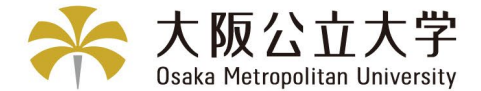

アップロードされた写真は<sup>(A)</sup>に表示されます。 <sup>(B)</sup>のすべての項目にチェックをして、「確認画面へ」ボタンをクリックしてください。

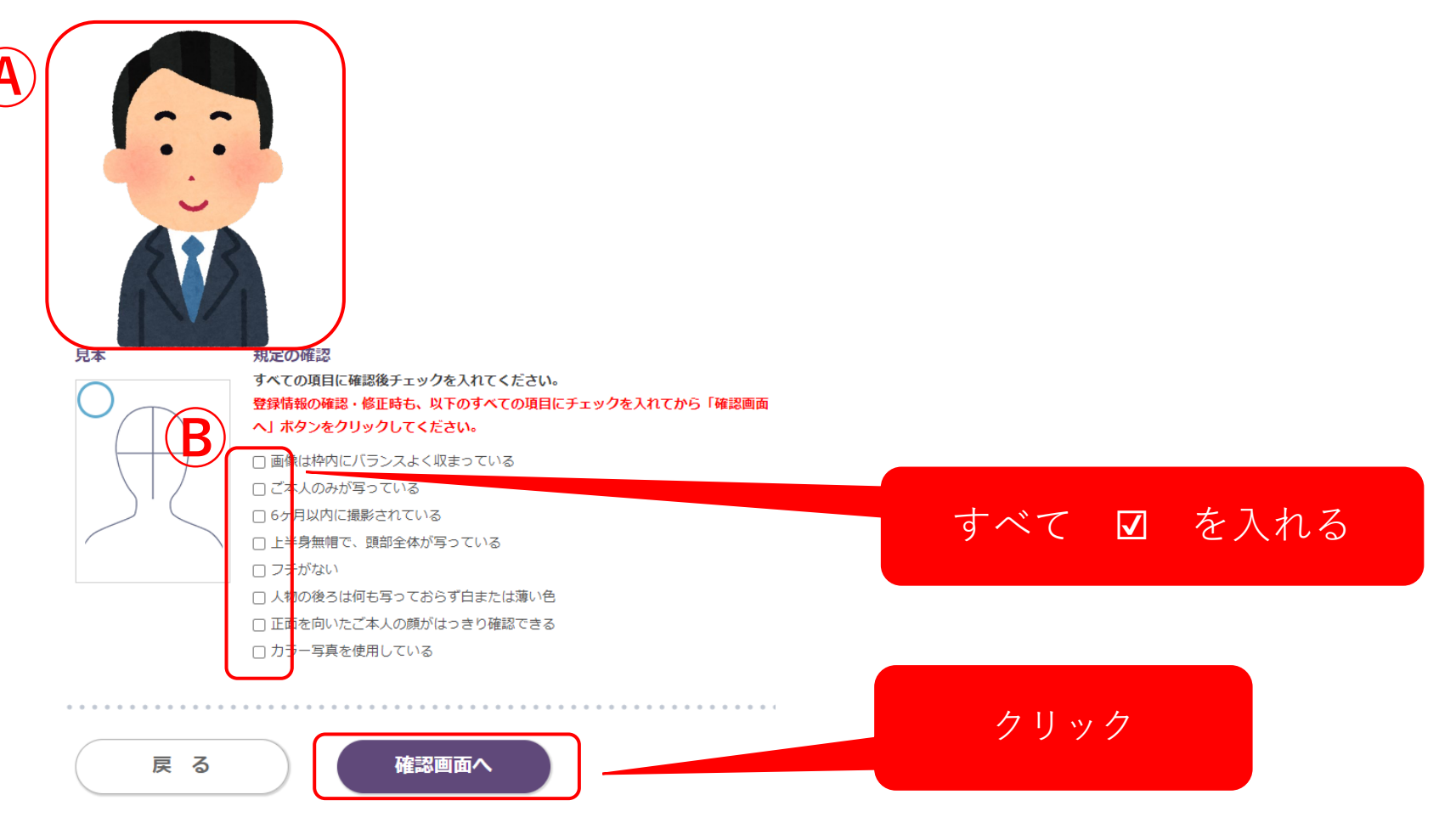

# 入学手続情報登録完了

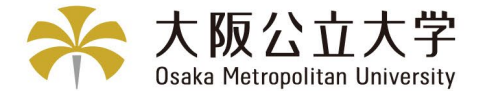

## 「トップへ戻る」ボタンをクリックしてください。引き続き、入学料の支払い手続きに進みます。

| ようたいにスールが届かない場合は、「入<br>otification of the completion of informatio | 、学手続情報登録」確認・変更画面にて、メールアドレスを修正して再登録してください。                                                                                                    |
|--------------------------------------------------------------------|----------------------------------------------------------------------------------------------------|
| ou do not receive an e-mail after waiting                          | for a while, please click the "入学手続情報登録" 確認・変更 button on the top page,                                                                                                    |
| rect your e-mail address, and re-register.                         |                                                                                                    |
|                                                                    |                                                                                                    |
| 録<br>(に<br>r<br>r                                                  | 録いただいたメールアドレス宛に情報登録完了<br>ばらく待ってもメールが届かない場合は、「ス<br>notification of the completion of informatic<br>you do not receive an e-mail after waiting<br>rrect your e-mail address, and re-register. |

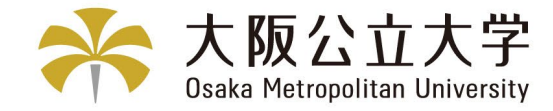

# 2-3.入学料納付区分認定願

© Osaka Metropolitan University All Rights Reserved

「大阪府民及びその子」該当者のみ

# 入学料納付区分認定願について

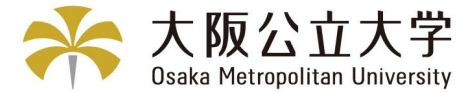

入学手続期間内に入学料の支払を行ってください。 入学料は、「大阪府民及びその子」または「その他の者」のいずれか により金額が異なります。

#### ■「大阪府民及びその子」とは

入学者本人または入学者と同一戸籍にある父母のいずれかが 入学日の1年以上前から引き続き大阪府内に住民票がある方です。 入学料納付区分認定願の登録、申請フォームの入力が必要です。 該当する方は、 (A)の登録ボタン右側の説明を確認し、登録ボタン をクリックしてください。

#### ■「その他の者」とは

「大阪府民及びその子」に該当しない方です。 ④をスキップし、⑧の決済ボタンをクリックしてください。 入学料金額は、382,000円を選択し、決済してください。

#### ~~~~~~~~~~~決済時の注意事項~~~~~~~~~~~

- ・入学料決済完了後は、いかなる理由があっても返還しません。
- ・本学では、入学料の納付時期の猶予は行いません。
   「高等教育の修学支援新制度」「大阪公立大学等授業料等支援制度」に申請
   予定の場合も必ず入学料を納付してください。入学後、上記制度による支援
   対象者には、免除の割合に応じて入学料の還付を行います。
- ・ペイジー(Pay-easy)は、ATM、インターネットバンキング等で支払うことの できるサービスです。お支払いに使う番号(収納機関番号など)を取得し、 それを入力するだけの操作により、お支払いいただけます。
- ・入学料のほかに、払込手数料が必要です。
- ・詳細は「入学手続サイト」でご確認ください。

#### 入学手続

 $(\mathbf{A})$ 

入学手続に関する詳細は合格通知書に同封されている「2025年度入学手続について(一般選抜)」を必ず熟読してください。 入学手続期間内に入学手続を完了(「情報登録」「入学料納付」「提出書類の郵送」の全てを完了)しなかった方は、入学を辞退したものとして 取り扱いますのでご注意ください。

<入学手続の流れ>

- 1. 入学手続期間
- ■「2025年度入学手続について(一般選抜)」の確認
- 入学手続期間・入学料の支払い方法・郵送提出書類の確認

※顔写真データや住民票(該当者のみ)については事前準備が必要ですので、詳細を確認の上、入学手続サイト(本サイト)での手続きを してください。

中略

# 人学料納付区分認定願について

登録

入学料は、「大阪府民及びその子」または「その他の者」のいずれかにより金額が異なります。 「大阪府民及びその子」に該当する方は、登録ボタンをクリックしてください。 「その他の者」に該当する方は、登録ボタンはクリックせず、「決済」メニューへ進んでください。

※「大阪府民及びその子」とは、入学者本人または入学者と同一戸籍にある父母のいずれかが、 入学日の1年以上前から引き続き大阪府内に住民票がある方です。詳細はごちらをご確認ください。

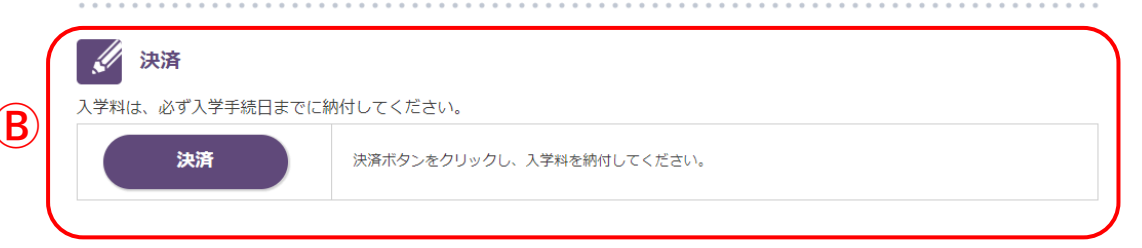

画面上部へ戻る

## 入学料納付区分認定願について(「大阪府民及びその子」該当者のみ)

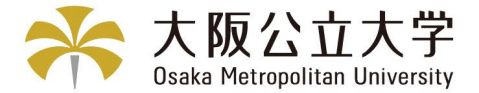

こちらの画面では、入学料納付区分認定において、「大阪府民及びその子」の該当者であることを登録します。 申請フォームは、次のメニューで案内します。

※該当しない方(その他の者)は、こちらの登録は不要です。決済へ進んでください。

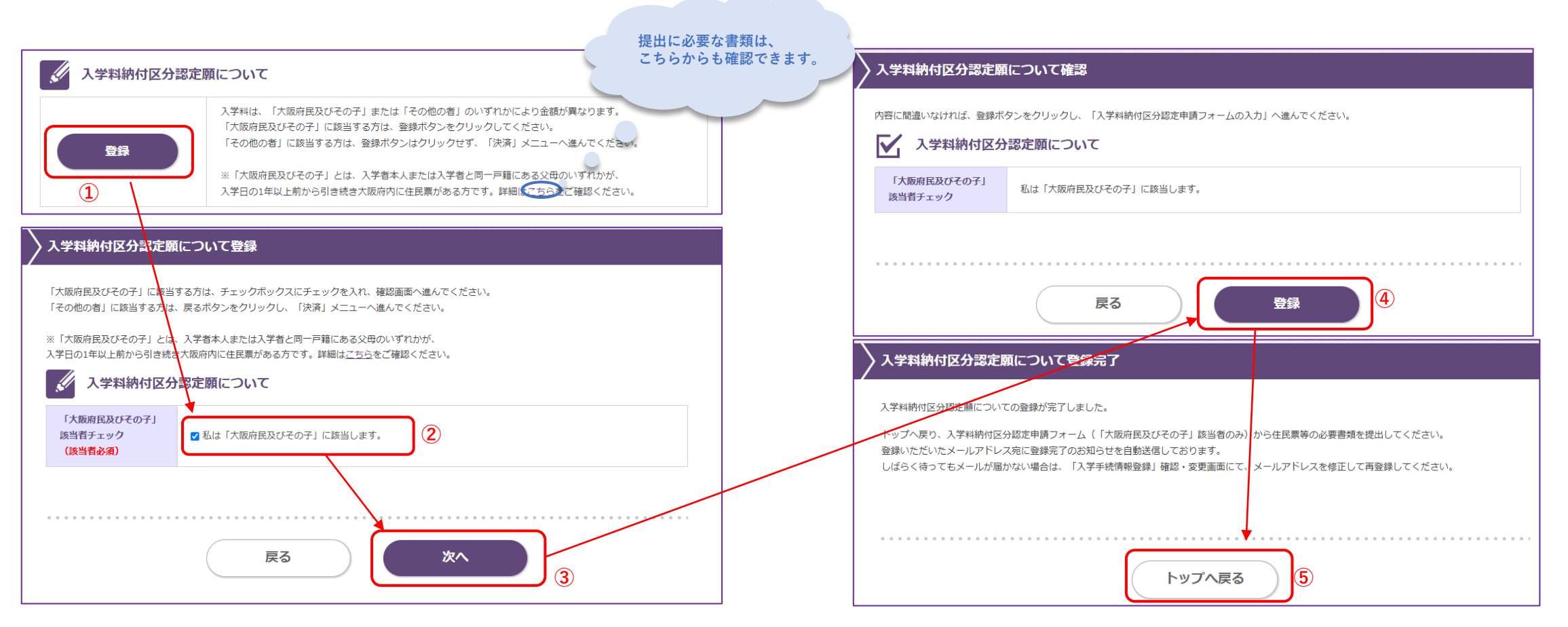

# 【参考】入学料納付区分認定願についての修正

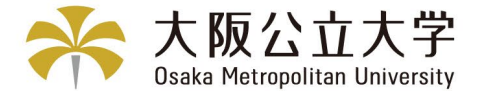

こちらの画面では、入学料納付区分認定において、「大阪府民及びその子」に該当しない方が登録してしまった場合、 決済完了前であれば、下記「修正」ボタンより修正が可能です。

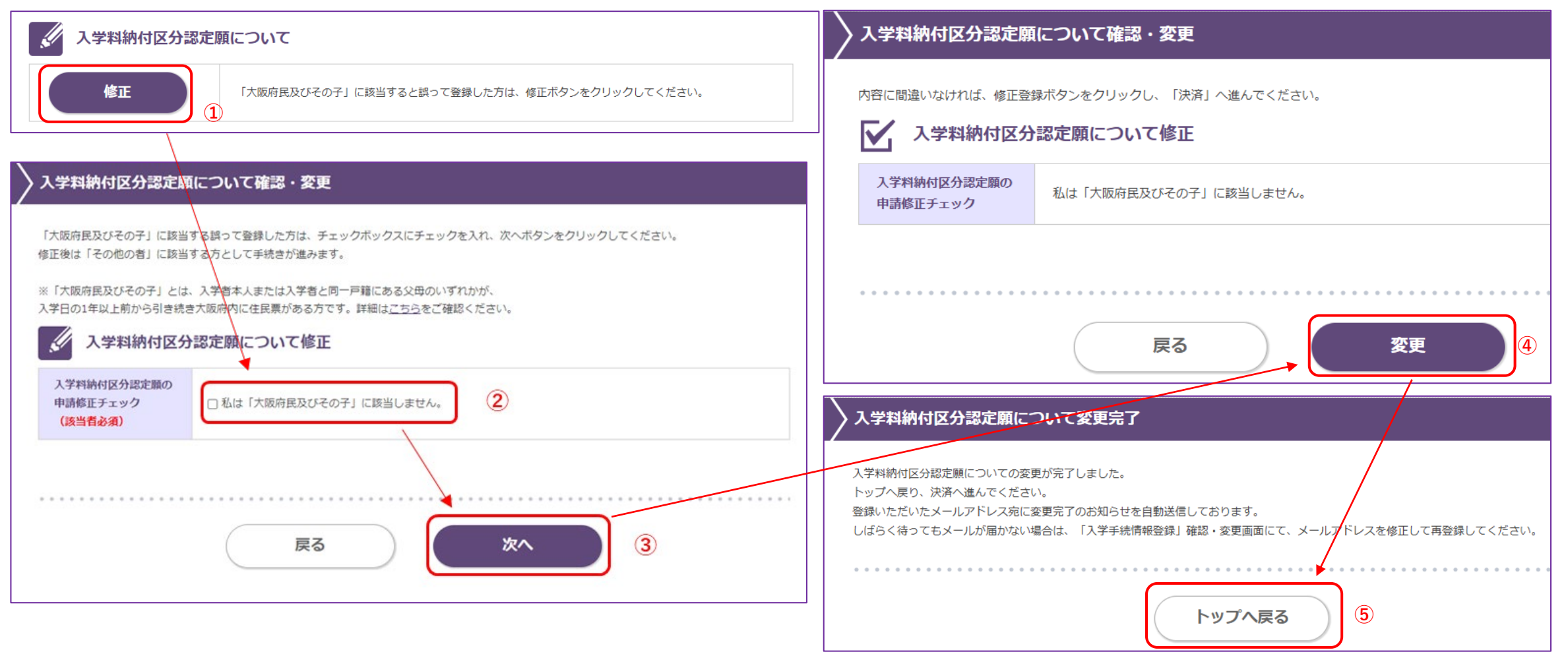

## 入学料納付区分認定申請フォームの入力 (「大阪府民及びその子」該当者のみ)

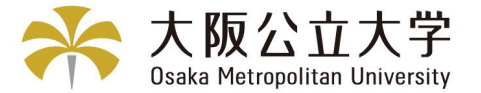

こちらの画面には、申請フォーム(外部サイト)へのリンク先を掲載しています。「大阪府民及びその子」の該当者は、<mark>決済前に</mark>必ず入学料納付区分認定願の申請が必要です。

手順1:下表の対象者①~③のうちいずれに該当するかを確認
 手順2:下表の必要書類を準備(<u>※住民票などの公的書類は入学手続日の1か月以内に交付を受けてください。</u>)
 手順3:申請フォームにアクセスし提出(アップロード)
 手順4:入学手続サイトに戻り、次メニュー「入学料納付区分認定申請フォーム登録完了確認」 へ進んでください。

| 入学料納付区分認定申請フォームの入力(「大阪府民及びその子」該当者書類提出用)                                                                                                    |                                                                                                    |
|----------------------------------------------------------------------------------------------------|----------------------------------------------------------------------------------------------------|
| ①~③のうち、いずれかの該当する申請フォームにアクセスしてください。(外部サイトへ遷移します)<br>①入学者本人が入学日の1年以上前から引き続き大阪府民に住民悪がある方<br>②①に該当該当すざる:番号をいク3リヨッンク、(外部サミノートッズ)遷移呼应ますがある方<br>③①または②に該当し、期間内で大阪府内において住所の異動がある方 | <ul> <li>~~~~~~~~~~~~~~~~~</li> <li>●マイナンバーの記載は不要です。</li> <li>●市区町村の担当窓口では、必ず「居住期間の確認できる項目」を申し出て下さい。</li> <li>●中レルがない場合は、必要素類が実際されることがあります。</li> </ul>                                     |
| 入学科納付区分認定願で「大阪府民及びその子」に該当する方は、<br>申請フォームサイトにアクセスし、必ず住民票等の必要書類を提出してください。<br>提出がない場合は、「大阪府民及びその子」の該当者であっても入学科納付区分認定を受けることができません。<br>※必要書類についての詳細は <u>ごちら</u> をご確認ください。      | <ul> <li>●住民票の交付を受けた際に、証明事項欄の「府民(外国人住民)となった年月日」が</li> <li>令和6(2024)年4月1日以前から証明されていることを確認してください。</li> <li>●対象者個人分または世帯全員分どちらでも構いません。世帯全員が記載された住民票の場合は、本人のページだけではなく、一式全て提出してください。</li> </ul> |

| 対象者(日本国籍を有しない方も同一要件 ) |                                                                                                    | 必要書類                                                                                                    |
|-----------------------|----------------------------------------------------------------------------------------------------|----------------------------------------------------------------------------------------------------|
| 1                     | 入学者本人が入学日の1年以上前(2025年4月1日入学者の場合、2024年4月1日以前)から<br>引き続き大阪府内に住民票がある方                                                                                                    | ・住民票                                                                                                    |
| 2                     | <ul> <li>①に該当しないが、入学者本人と同一戸籍にある父母のいずれかが入学日の1年以上前<br/>(2025年4月1日入学者の場合、2024年4月1日以前)から引き続き大阪府内に住民票がある方</li> <li>※婚姻により、入学者本人が「大阪府民である父母のいずれか」の戸籍から除籍されている場合は、<br/>同一戸籍とはならず、区分認定対象者にはなりません。</li> </ul> | ・住民票(父母いずれかのもの)<br>・戸籍全部事項証明書(謄本)<br>又は個人事項証明書(抄本)<br>(同一戸籍であることを証明するため、父母のいずれか<br>と本人が記載されているもの。日本国籍を有しない場<br>合は、これらの代わりに続柄の分かる公的書類) |
| 3                     | ①または②に該当し、期間内(入学日の1年前から現時点まで)で大阪府内において住所の異動がある<br>方                                                                                                    | ・①又は②の必要書類<br>・前住所の除票                                                                                                    |

# <外部サイト遷移> 入学料納付区分認定申請フォームの入力 (①に該当する方)

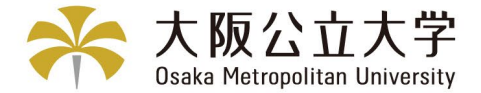

①入学者本人が入学日の1年以上前(2025年4月1日入学者の場合、2024年4月1日以前)から引き続き大阪府内に住民票がある方の申請フォームです。 期間内(入学日の1年前から現時点まで)で大阪府内において住所の異動がある方は③の申請フォームへアクセスしてください。

#### 「入学料納付区分認定願①」と表示されます。

| 入学料納付区分認定願① |                                                                                                    |                                                                                        |
|-------------|----------------------------------------------------------------------------------------------------|----------------------------------------------------------------------------------------|
|             |                                                                                                    |                                                                                        |
|             | 3 入力1         2 入力2         3 入力3         4 入力4         5 入力5         6 確認         2 完了                                                                                                    | ←入力箇所は1~5まであります。入力3で住民票をアップロードしてください。                                                  |
|             | 下記のフォームにご入力をお願いします。                                                                                                    | <ul> <li>⑦完了後は人力4で人力いただくメールアドレスへ「送信完了」のメールが目動</li> <li>配信され、入力内容をご確認いただけます。</li> </ul> |
|             | <ul> <li>公立大学法人大阪LoGoフォーム利用における規約への同意について</li> <li>本システムを利用する場合、次の規約等に同意いただく必要があります。</li> <li>利用前に必ず各リンク先をご確認ください。</li> <li>個人情報の適正な取り扱いに関する基本方針</li> <li>公立大学法人大阪LoGoフォーム規約</li> <li>LoGoフォームシステム利用規約(一般ユーザ)</li> </ul> |                                                                                        |
|             | Q1. 上記の各規約を確認し、規約へ同意される場合は「同意する」をチェックして進んでください。 必須 <ul> <li>回意する</li> <li>回意しません</li> </ul>                                                                                                    |                                                                                        |
|             | → 次の画面へ進む  入力内容を一時保存する                                                                                                    |                                                                                        |

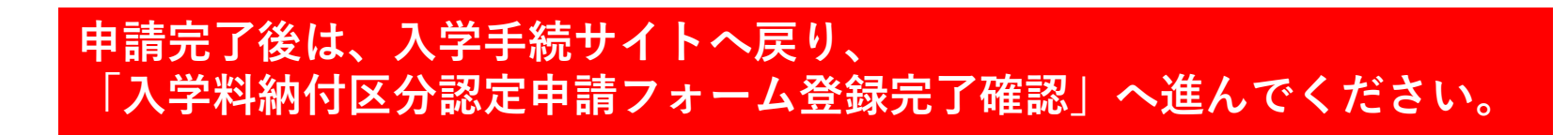

# <外部サイト遷移> 入学料納付区分認定申請フォームの入力 (②に該当する方)

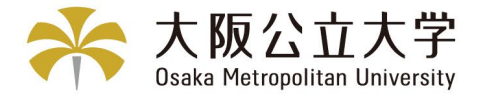

①に該当しないが、入学者本人と同一戸籍にある父母のいずれかが入学日の1年以上前(2025年4月1日入学者の場合、2024年4月1日以前)から引き続き大阪府内に住民 票がある方の申請フォームです。期間内(入学日の1年前から現時点まで)で大阪府内において住所の異動がある方は③の申請フォームへアクセスしてください。 ただし、婚姻により、入学者本人が「大阪府民である父母のいずれか」の戸籍から除籍されている場合は、同一戸籍とはならず、区分認定対象者にはなりません。

#### 「入学料納付区分認定願②」と表示されます。

| 入学料納付区分認定願② |                                                                                                    |                                                              |
|-------------|----------------------------------------------------------------------------------------------------|--------------------------------------------------------------|
|             | 🕑 入力フォーム                                                                                                    |                                                              |
|             | 1 入力1       2 入力2       3 入力3       4 入力4       5 入力5       6 確認       7 完了                                                                                                    | ←入力箇所は1~5まであります。                                             |
|             | 下記のフォームにご入力をお願いします。                                                                                                    | 人力3で住民票及び、戸耤全部事項証明書又は個人事項証明書をアッフロート<br>してください。               |
|             | <ul> <li>公立大学法人大阪LoGoフォーム利用における規約への同意について</li> <li>本システムを利用する場合、次の規約等に同意いただく必要があります。</li> <li>利用前に必ず各リンク先をご確認ください。</li> <li>個人情報の適正な取り扱いに関する基本方針</li> <li>公立大学法人大阪LoGoフォーム規約</li> <li>LoGoフォームシステム利用規約(一般ユーザ)</li> </ul> | ①完了後は入力4で入力いたたくメールアトレスへ「送信完了」のメールが自動<br>配信され、入力内容をご確認いただけます。 |
|             | Q1. 上記の各規約を確認し、規約へ同意される場合は「同意する」をチェックして進んでください。 必須 <ul> <li>回意する</li> <li>回意しません</li> </ul>                                                                                                    |                                                              |
|             | → 次の画面へ進む  入力内容を一時保存する                                                                                                    |                                                              |

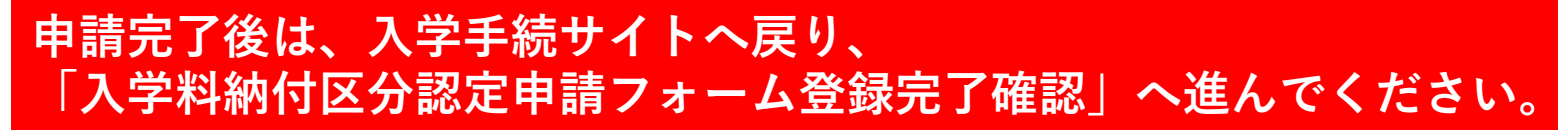

# <外部サイト遷移> 入学料納付区分認定申請フォームの入力 (③に該当する方)

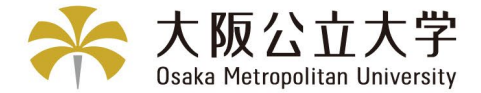

①または②に該当し、期間内(入学日の1年前から現時点まで)に大阪府内において住所の異動がある方の申請フォームです。

#### 「入学料納付区分認定願③」と表示されます。

| 入学料納付区分認定願③ |                                                                                                    |                                                                                                    |
|-------------|----------------------------------------------------------------------------------------------------|----------------------------------------------------------------------------------------------------|
|             | ア 入力フォーム     1     1     2     入力2       3     入力3     4     入力4     5     入力5     6     入力6     7     確認     8     売了                                               | ←入力箇所は1~6まであります。                                                                                        |
|             | 下記のフォームにご入力をお願いします。                                                                                                    | 入学者本人が人阪府氏で、期间内に人阪府内において住所の異動がある方は、<br>入力4で住民票、入力5で除票をアップロードしてください。                                     |
|             | 公立大学法人大阪LoGoフォーム利用における規約への同意について         本システムを利用する場合、次の規約等に同意いただく必要があります。         利用前に必ず各リンク先をご確認ください。         ・ 個人情報の適正な取り扱いに関する基本方針         ・ 公式主営法した取りないに関する基本方針 | 同一戸籍にある父母のいずれかが大阪府民で、期間内に大阪府内において住所の異<br>動がある方は、入力3で戸籍全部事項証明書又は個人事項証明書、<br>入力4で住民票、入力5で除票をアップロードしてください。 |
|             | <ul> <li>         ムエステム人体は0000メームがあり     </li> <li>         LoGoフォームシステム利用規約(一般ユーザ)     </li> </ul>                                                                  | ⑧完了後は入力5で入力いただくメールアドレスへ「送信完了」のメールが自動<br>配信され、入力内容をご確認いただけます。                                            |
|             | Q1. 上記の各規約を確認し、規約へ同意される場合は「同意する」をチェックして進んでください。 必須                                                                                                    |                                                                                                    |
|             | <ul> <li>○ 回意する ○ 回意しません</li> <li>→次の画面へ進む</li> <li>→次の画面へ進む</li> </ul>                                                                                              |                                                                                                    |

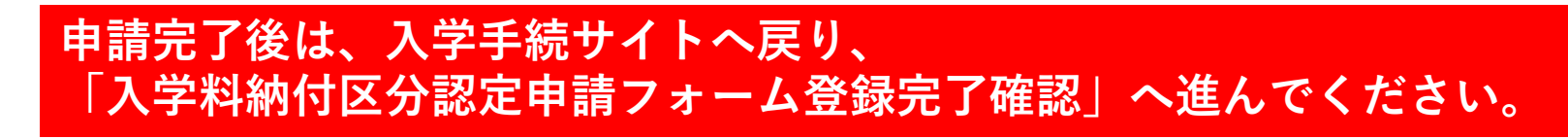

# 入学料納付区分認定申請フォーム登録完了確認 (「大阪府民及びその子」該当者のみ)

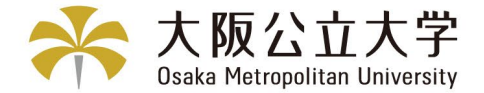

32

こちらの画面は、「大阪府民及びその子」の該当者が、申請フォームにて住民票等の必要書類の提出完了したことを登録する画面です。 登録完了後、トップ画面に決済メニューが表示されますので、決済へ進んでください。

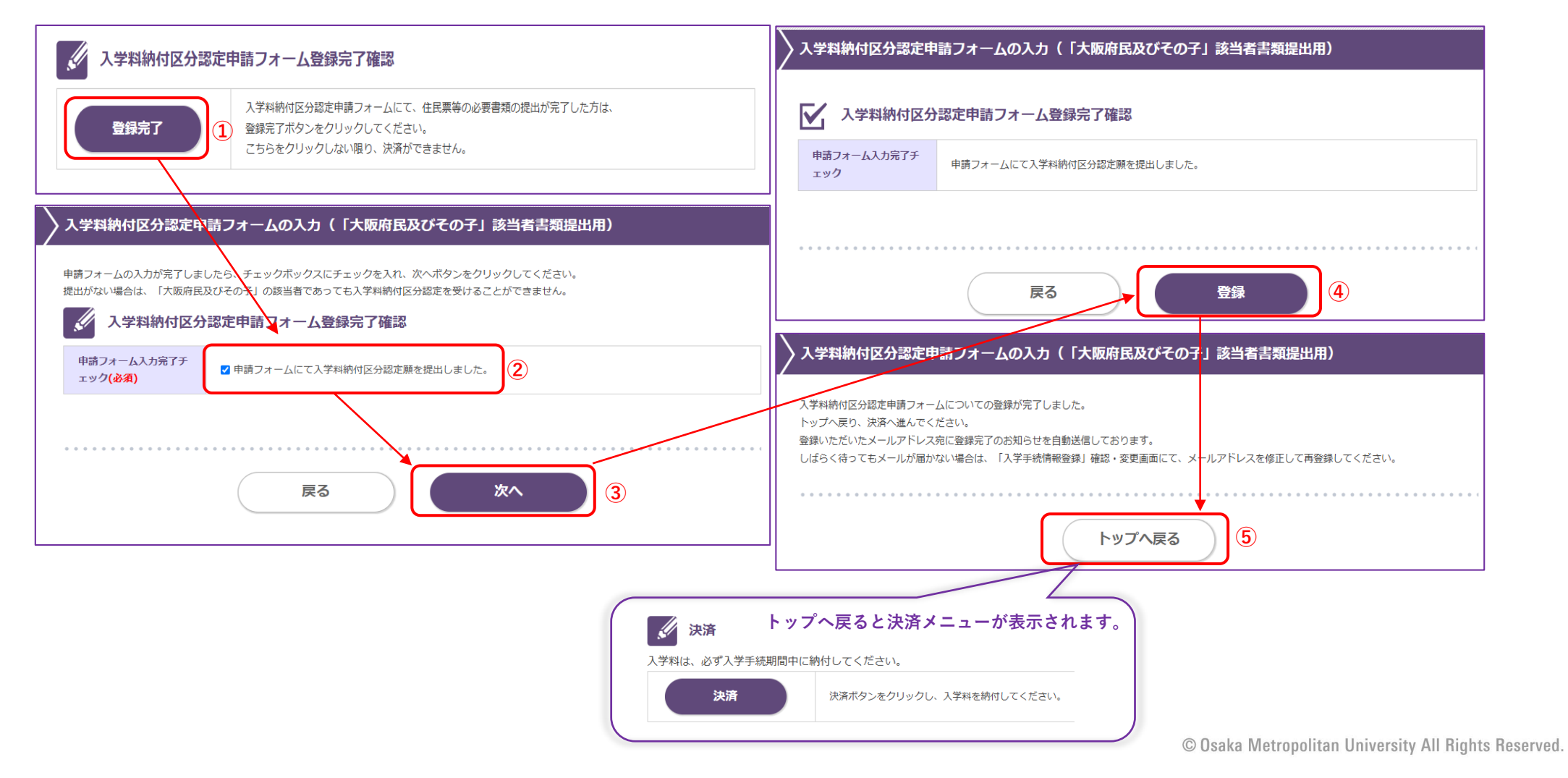

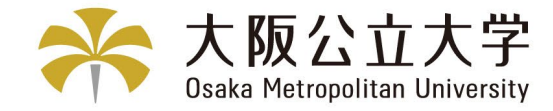

# 2-4.入学料の入金

© Osaka Metropolitan University All Rights Reserved.

# 決済 決済内容選択~決済方法選択 (全員対象)

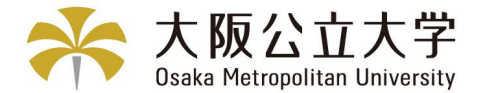

「大阪府民及びその子」に該当しない方は、決済内容382,000円を選択し、決済手続を進めてください。 「大阪府民及びその子」に該当する方は、入学料納付区分認定申請フォームにて必要書類を提出(アップロード)しましたか? <u>決済前に</u>必ず提出してください。提出完了後、決済内容282,000円で決済手続を進めてください。 (※提出書類を確認し、「大阪府民及びその子」対象外だった場合は、100,000円追加徴収となり、別途ご連絡いたします。)

| 沙 決済                                                                                                    | 決済方法選択                                                                                                    |
|----------------------------------------------------------------------------------------------------|----------------------------------------------------------------------------------------------------|
| 入学料は、必ず入学手続期間中に納付してください。                                                                                                    |                                                                                                    |
| 決済 決済ボタンをクリックし、入学料を納付してください。                                                                                                    | 》 決済方法選択                                                                                                    |
|                                                                                                    | 決済方法を選択してください。                                                                                                    |
|                                                                                                    | ④決済方法を選択してください。         お支払い方法選択                                                                                                    |
| シジョン                                                                                                    | ○ クレジットカード                                                                                                    |
|                                                                                                    | ペイジー・ネットバンキング                                                                                                    |
| <ul> <li>決済内容選択</li> <li>実内した決済内容で問題いがないか、よくご確認ください。</li> <li>2学村決済後は、いかなる理由があっても入学科は法選しません。</li> <li>ス学村之済後は、いかなる理由があっても入学科は法選しません。</li> <li>ス学マは入学科の納付時期の猶予は行いません。</li> <li>国等教育の修学支援新制度」「大阪公立大学等授業科等支援制度」に申請予定の場合も、</li> <li>シダブスジ科を納付したうえで入学手続をしてください。</li> <li>入学後、上記制度による支援の対象者には、免除の割合に応じて入学科の遺付を行います。</li> <li>メケ部進学等で入学科が全観免除に該当する方は、【内部進学者等】入学科免除を選択してください。</li> <li>内部進学をつん学科が全観免除に該当する方は、【内部進学者等】入学科免除を選択してください。</li> <li>内部進学とは、大阪公立大学の博士前期課程。使士課程もしくは専門職学位課程、大阪府立大学の博士前期課程をしてたさい。</li> <li>大阪小小小小小小小小小小小小小小小小小小小小小小小小小小小小小小小小小小小小</li></ul> | <ul> <li>クレジットカード取引における情報提供について ====</li> <li>サイトはクレジットカード決済において、3Dセキュア(本人認証サービス)を導入しています。</li> <li>クレジットカードによるお支払いを選択した場合、</li> <li>取引の不正利用検知・防止のために、当サイトで登録した氏名、電話番号、インターネット利用環境に関する情報を</li> <li>クレジットカード発行会社へ提供させていただきます。</li> <li>Pay-easy(ペイジー)・ネットパンキングの支払方法について ===</li> <li>権料金などのお支払いを、ATM、パソコンやスマートフォン等を利用して支払うことができるサービスです。</li> <li>全国主要銀行(一部銀行対象外)、ゆうちょ銀行の「Pay-easy」対応、ATM、およびインターネットパンキング・モバイルバンキングから<br/>お客様専用の発行番号等を入力するだけの操作により、お支払いいただけます。</li> <li>https://www.pay-easy.jp/</li> <li>あ支払いに関する注意事項 ====</li> <li>決済完了後は、一切お支払いのキャンセルはできません。</li> <li>ポップアップブロックが表示された場合は、ブロックを解除してください。</li> <li>解除方法については、ごちらをご確認ください。</li> </ul> |
| ②金額を選択してください。     合計金額     282,000円       次へ     ③                                                                                                    | <ul> <li>         FPを確認いただき、これらの内容に同意する場合は、以下のチェックボックスにチェックを入れ「次へ」ボタンをクリックしてください。     </li> <li>              ▲上記、内容確認の上、同意しました      </li> <li> <b>戻る</b> </li> <li> <b>戻る</b> </li> </ul>                                                                                                    |

# 決済 ペイジー・ネットバンキングを選択した方

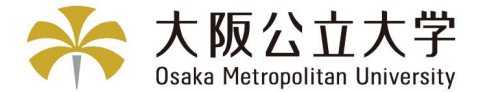

お支払いに必要な情報を取得します。取得後メモを取るか印刷して、お支払期限内に対応ATMやネットバンキングでお支払いください。 決済完了後、入金確認メールが通知されます。

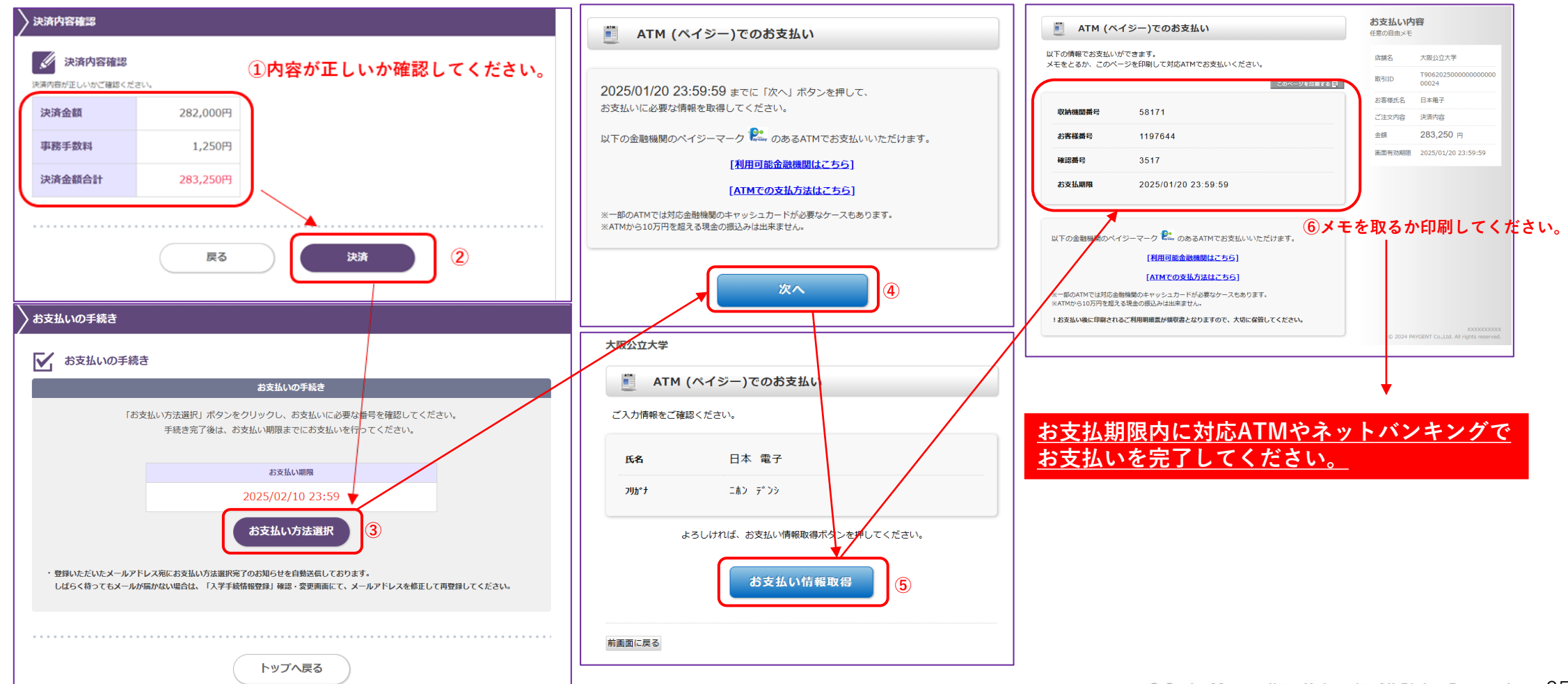

# 決済 クレジットカードを選択した方

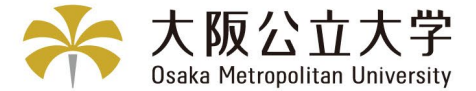

#### クレジットカード情報を入力してください。決済完了後、入金確認メールが通知されます。

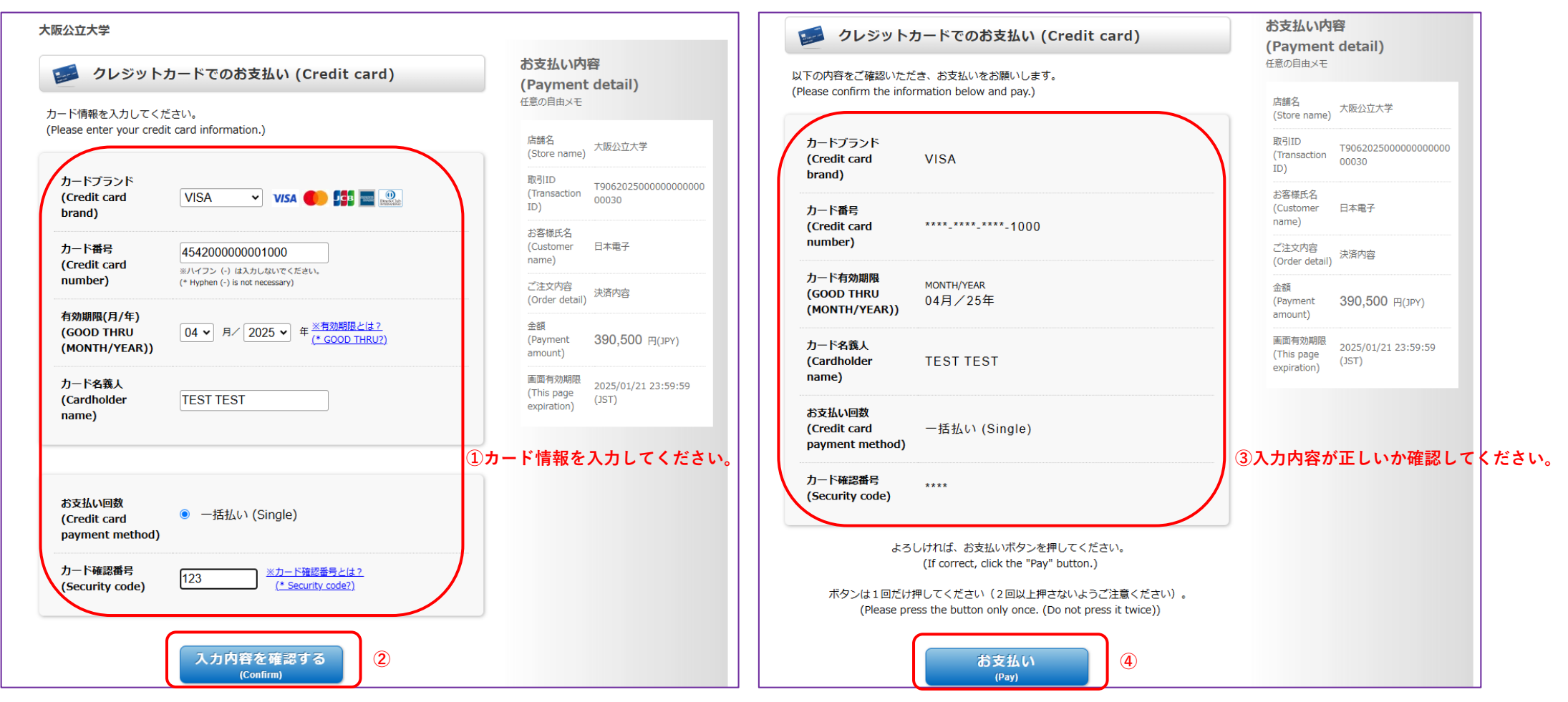

# 【参考】決済内容、決済方法変更する場合

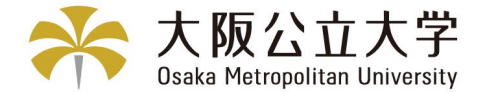

決済内容選択画面の下部に、決済履歴が表示されます。<u>決済前</u>であれば、「決済キャンセル」ボタンから一旦決済をキャンセルして、 再度決済内容、決済方法を登録することで変更できます。

| 決済内容選択                                                                                                    |             | → 決済履歴                                                                                                    |
|----------------------------------------------------------------------------------------------------|-------------|----------------------------------------------------------------------------------------------------|
| <ul> <li>決済内容選択</li> <li>選択した決済内容で間違いがないか、よくご確認ください。</li> <li>之学科決済後は、いかなる理由があっても入学科は返還しません。</li> <li>本学では入学料の納付時期の猶予は行いません。</li> <li>「高等教育の修学支援新制度」「大阪公立大学特授業料等支援制度」に申請予定の場合も、</li> <li>必ず入学料を納付したうえで入学手続をしてください。</li> <li>入学後、上記制度による支援の対象者には、免除の割合に応じて入学料の還付を行います。</li> <li>**内部進学等で入学科が全額免除に該当する方は、【内部進学者等】入学科免除を選択してください。</li> <li>内部進学をは、大阪公立大学の博士前期課程、修士課程もしくは専門職学位課程、大阪府立大学の博士前期課程または大阪市立大学の育<br/>医学研究科の修士課程もしくは専門職学位課程から博士後期課程、獣医学研究科、医学研究科博士課程に引き続き進学する方です。</li> <li>**大阪公立大学・大阪府立大学・大阪市立大学の学士課程から大学院への進学は内部進学には該当しないため、入学科の納付が必要です。</li> </ul> | 前期博士課程、     | 登録日時     2024/11/21 11:06:24       入金状況     未入金       決済内容     【大阪府民及びその子】入学科※入学科納付区分認定申請フォームにて必ず必要書類を提出してください。       決済金額     決済金額       決済金額合計     いいえ       北いえ     【北い       ②     31df2391c95                                                                                                    |
| 決済内容                                                                                                    | <b>決済金額</b> | 決済内容選択<br>選択した決済内容で間違いがないか、よくご確認ください。                                                                                                    |
| 【その他の者】入学科                                                                                                    | 382,000円    | 入学手続完了後は、いかなる理由があっても入学科は返還しません。           本学では入学科の納付時期の猶予は行いません。           「高等教育の修学支援新制度」「大阪公立大学差授業科等支援制度」に申請予定の場合+、           必ず入学科を納付したうえて           入学後、上記制度による支援           決済を主センセルしました                                                                                                    |
| 登録日時         2024/12/12 15:34:34           入金状況         未入金         決済キャンセル         ①           決済内容         【大阪府民及びその子】入学科         ※決済前に必ず、入学科納付区分認定申請フォームにて必要書類を                                                                                                    | 提出してくだ      | 次用をキャンビルしました。       ※内部進学等で入学科が全朝       内部進学等で入学科が全朝       内部進学をは、大阪公立大       医学研究科の修士課程もし       ※大阪公立大学・大阪府立大         のK         3         ア・         ※内部進学等で入学科が全朝         (学の)         (学の)         (学の)         (大阪公立大学・大阪府立大         (***)         (***)         (***)         (***)         (***)         (***)         (***)         (***)         (***)         (***)         (***)         (***)         (***)         (***)         (***)         (***)         (***)         (***)         (***)         (***)         (***)         (***)         (***)         (***)         (***)         (***)         (***)         (***)         (***)         (***)         (***)         (***) |
| さい。                                                                                                    |             | □ 【大阪府民及びその子】入学料※入学料納付区分認定申請フォームにて必ず必要書類を提出してください。                                                                                                    |

# トップ画面確認(情報登録・入学料納付の完了)

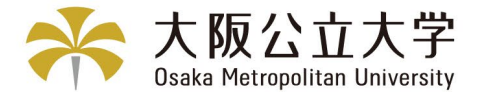

手続が完了した際に表示されます。記載されている案内について確認してください。

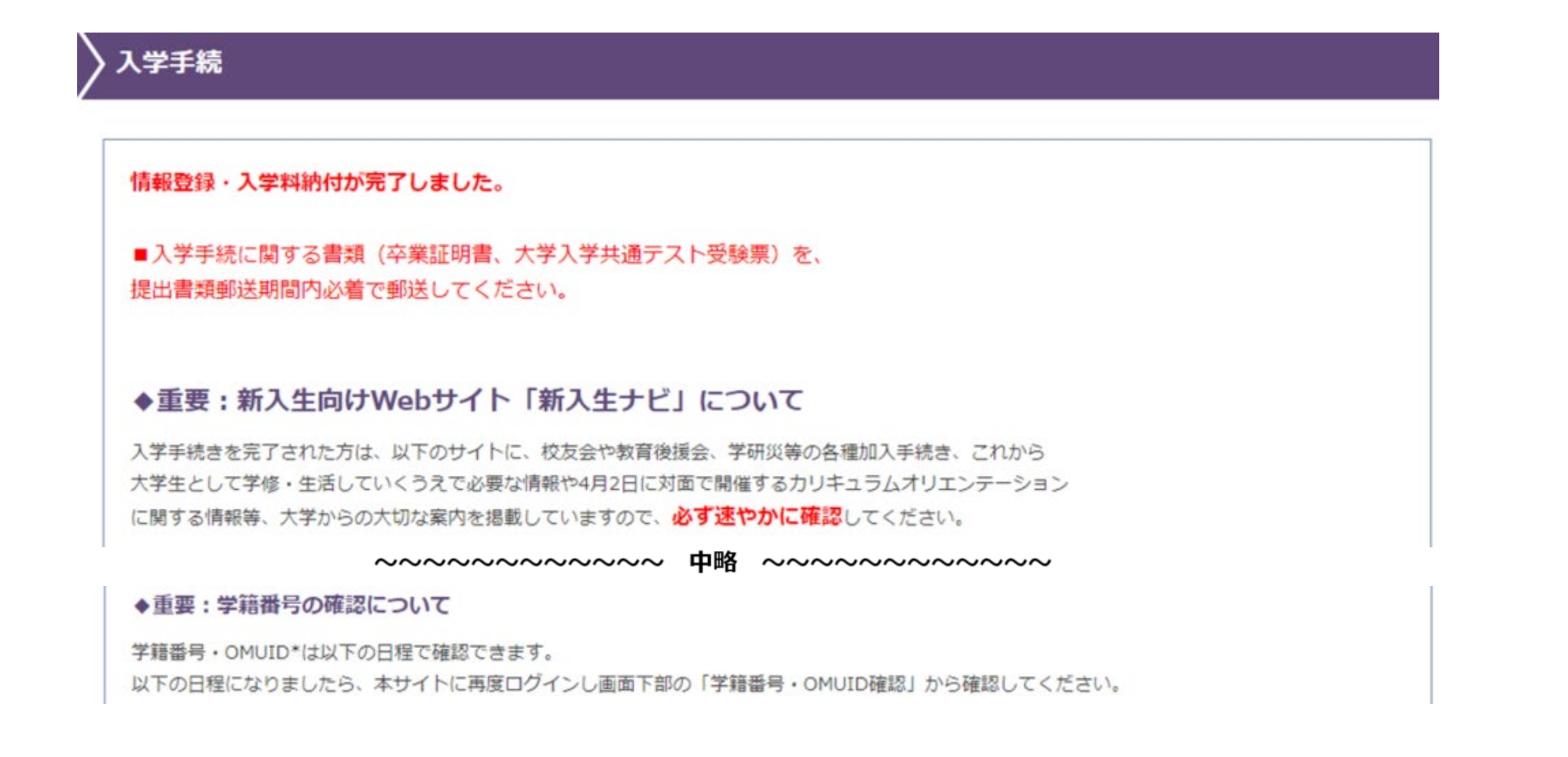

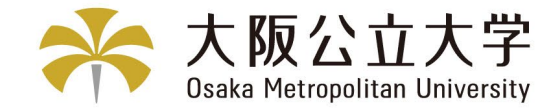

# (入学手続期間後) 2-5.学籍番号・OMUID確認

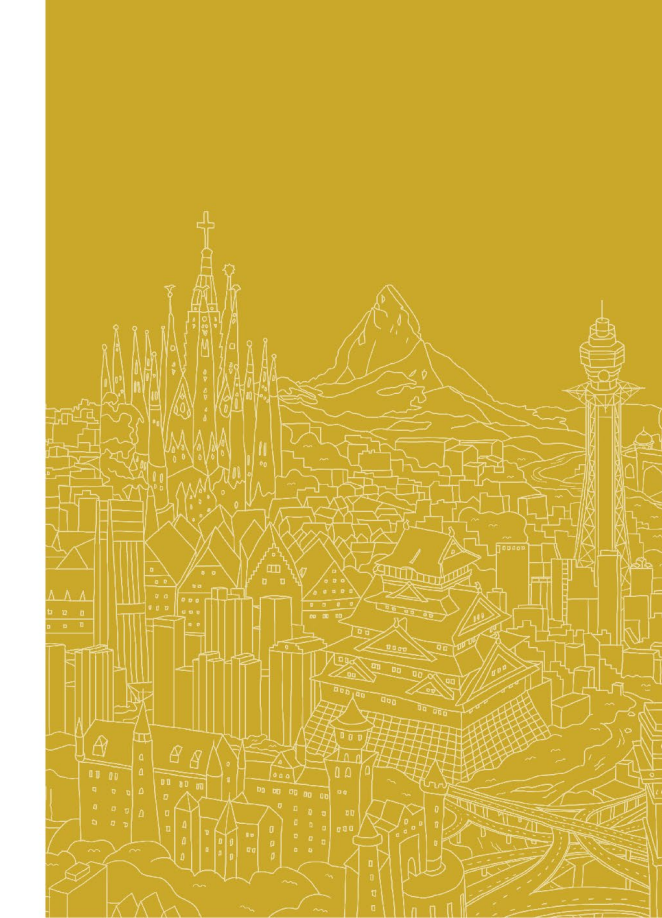

## 学籍番号確認(※学籍番号確認期間に表示)

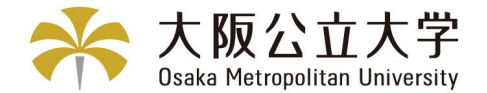

トップ画面「学籍番号・OMUID確認」の「確認」ボタンをクリックし、学籍番号を確認するための学籍番号確認シス テムへの「アクセスパスワード」を確認してください。

なお、学籍番号・アクセスパスワード確認、情報サービスの利用開始手続き期間に本画面が表示されます。

- ・前期日程の入学手続完了された方 :3月25日 13:00-3月31日 23:59
- ・中期日程および後期日程の入学手続完了された方:3月30日 13:00-3月31日 23:59
- ・上記日程の追加合格で入学手続完了された方 :3月30日 18:00-3月31日 23:59

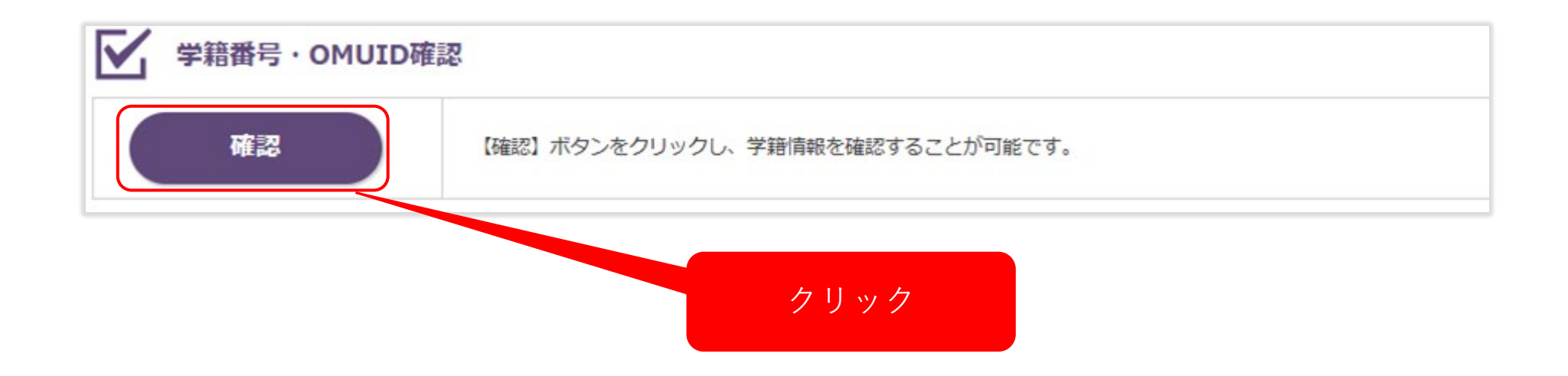

## 学籍番号確認(※学籍番号確認期間に表示)

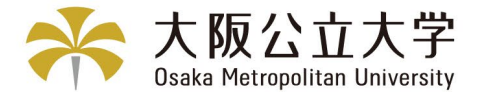

学籍番号確認システムのアクセスパスワードが表示されます。 アクセスパスワードを使って、新入生ナビにて学籍番号・OMUIDを確認し、各種システム等の情報サービス利用の手 続きを期限内(3月31日)までに完了させてください。

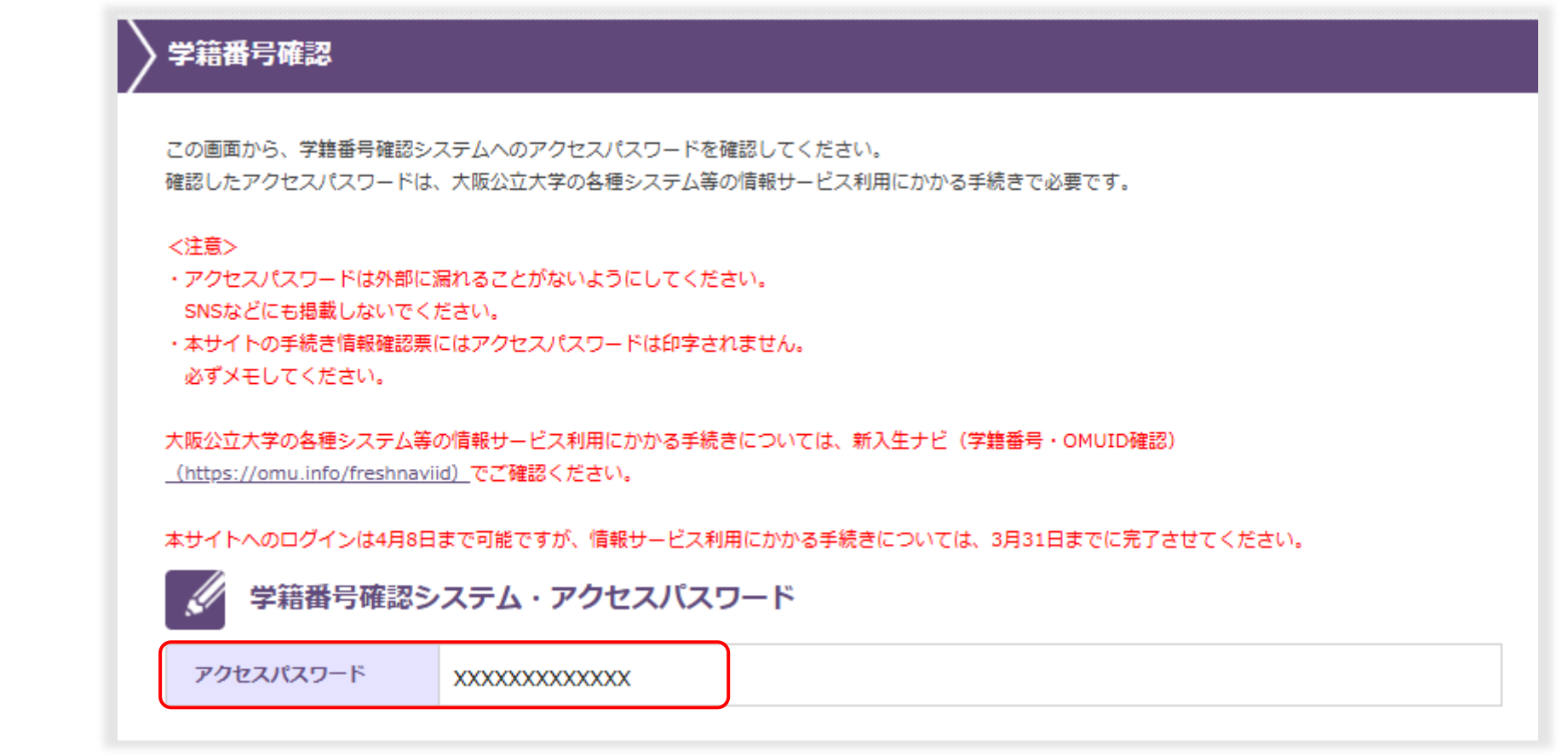

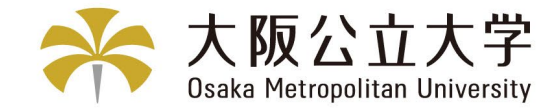

# (入学手続期間後) 2-6.入学辞退

# 「辞退希望者」のみ

# 入学辞退について(※手続期間終了後に表示)

次へ

戻る

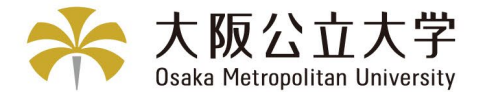

## 入学手続完了後に入学辞退される場合は、トップ画面一番下の「辞退登録」をクリックしてください。

| 🖉 入学辞退情報               | 報登録(入学手続完了後に入学辞退をされる方のみ)                                                                                  | 入学辞退登録完了                                                                                                    |
|------------------------|----------------------------------------------------------------------------------------------------|----------------------------------------------------------------------------------------------------|
| 辞退登録                   | 入学手続売了後に入学辞退をされる方は、こちらから登録してください。                                                                         | 入学辞退登録完了                                                                                                    |
| 经 辞退情報                 | ~~~~~~ 中略 ~~~~~~~~                                                                                        | ーー<br>入学辞退情報登録が完了しました。<br>登録いただいたメールアドレス宛に「入学辞退登録完了のお知らせ」を自動送信しております。<br>「入学辞退届」を印刷し、所要事項を記入のうえ、大学に郵送してください。<br>送付方法については、メールの内容または「トップへ戻る」押下後の画面にしたがってください。<br>※大学での書類受理をもって入学辞退完了となります。 |
| 氏名 (漢字)                | 公大 太郎                                                                                                    | → 入学辞退届印刷                                                                                                    |
| 学部·研究科                 | 現代システム科学域                                                                                                 |                                                                                                    |
| 学科·毐攻等                 | 知識情報システム学類                                                                                                | 入学辞退届<br>印刷した入学辞退届を大学へ郵送してください。                                                                                                    |
| 専攻・専修・分野・コー<br>ス       | -                                                                                                    |                                                                                                    |
|                        | <ul> <li>○ 他大学に入学のため</li> <li>○ その他(就職等)</li> <li>※「他大学に入学のため」を選択した場合、差し支えない範囲で、大学名等を記入してください。</li> </ul> | トップへ戻る                                                                                                    |
|                        | [大学·大学院]                                                                                                  | 注)入学辞退情報登録をしたのち「入学辞退届印刷」より印刷した                                                                                                    |
| 辞退理由 <mark>(必須)</mark> | [字印· 幼死刊]<br>[学科·專攻等]                                                                                     | 「入学辞退届」の書類郵送をもって入学辞退完了となります。                                                                                                    |
|                        | ※「その他(就職等)」を選択した場合は、理由を記入してください。                                                                          |                                                                                                    |
|                        |                                                                                                    | 八子                                                                                                    |
|                        |                                                                                                    | 注)入学料は返還しません。                                                                                                    |
|                        |                                                                                                    |                                                                                                    |

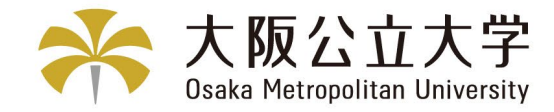

# 3.Q&A

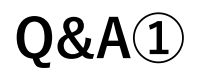

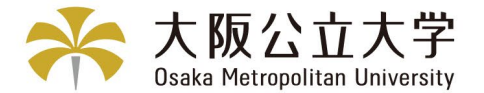

#### 【システムについて】

#### Q. ポップアップがブロックされ画面が表示できません。

A. ポップアップを常に許可するように設定してください。

#### 【入学手続情報登録・学生証用写真アップロードについて】

Q. 入力できない文字がありますと表示されますがどこが間違っていますか

A. 入学手続サイトでは、JIS第1・2水準以外の漢字(外字)は使用できません。常用漢字に置き換えるか、カナに置き換える等で入力ください。

そのほか、各項目で使用できない文字は以下の通りです。 氏名(漢字):スペース、記号、半角 氏名(カナ):全角カタカナ以外(スペースも不可) 氏名(英字):半角アルファベット以外(スペースも不可) 郵便番号、電話番号:半角数字以外(-も不可) 住所:スペース、-以外の半角記号

#### Q. 4月に住所が変わるのですが、新しい住所を入力したらいいですか。

A. 入学前に郵便物を送付する場合がありますので、現在お住いの住所を入 力してください。入学までに引越しされる場合は、新住所に郵便物が届くよ う、郵便局にて転送の手続きをお願いします。 登録される住所については、入学後に学生ポータル(UNIPA)で修正できま すので、入学後に修正をお願いします。

#### Q. 写真がアップロードできません

A. アップロードファイルの形式は.jpgもしくは.jpegのみです。 また、Internet Explorerの古いバージョンの場合にアップロードできないこ とがあります。他のブラウザで再度お試しください。

#### Q. 登録した情報を間違ってしまったのですが、修正できますか。

A. 入学手続期間内でしたら情報登録の修正は可能です。 入学手続期間後に登録内容に間違いがあることがわかった場合は、学籍担当 までご連絡ください。

#### 【入学料納付区分認定願について】

- Q. 入学料納付区分認定の登録をせずに、先に決済完了(282,000円入金) しました。入学料納付区分認定の登録方法を教えてください。
- A. 決済完了(入金)後、入学手続情報登録画面で登録いただいたメールア ドレスに「【大阪公立大学】入学料入金確認のお知らせ」をお送りし ています。入学料納付区分認定申請フォームのURLを記載しています ので、該当するフォームにアクセスし、入学手続情報期間内に申請完 了してください。

**Q&A**(2)

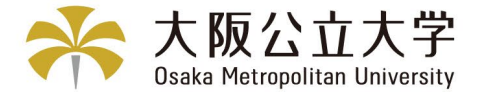

#### 【入学料の入金について】

#### Q. 決済内容(金額)・決済方法選択後、選択内容を変更できますか?

A. 入学手続期間内の決済完了前(未入金)であれば、変更可能です。 決済内容選択画面の決済履歴より「決済キャンセル」を押下し、 再度決済内容選択から手続を行ってください。

#### Q. ペイジーでの支払に必要な番号を忘れました。

A. 決済方法選択後、入学手続情報登録画面で登録いただいたメールアド レスに「【大阪公立大学】お支払い方法選択完了のお知らせ」をお送 りしています。そちらメールの支払URLをクリックしてご確認ください。

#### Q. 入学料を納付しましたが、大学からのメールが届きません。

A. 「入学手続情報登録」確認・変更画面にてメールアドレスを修正して 再登録してください。

#### 【学籍番号・OMUID確認について】

# Q. 学籍番号・OMUIDはいつ、どこで確認できますか A. 学籍番号・OMUIDは以下の日程で確認できます。 以下の日程になりましたら、本サイトに再度ログインし画面下部の「学籍番号・OMUID確認」から確認してください。 前期日程の入学手続完了された方: 3月25日 13:00-3月31日 23:59 ・中期日程および後期日程の入学手続完了された方:

- 3月30日 13:00-3月31日 23:59 ・上記日程の追加合格で入学手続完了された方:
- 3月30日 18:00-3月31日 23:59

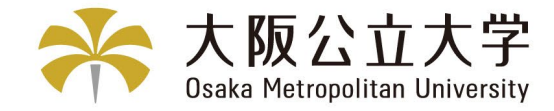

# 4.お問合せ先

# お問合せ先

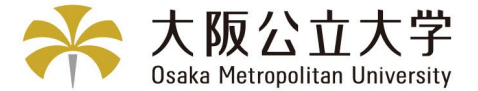

#### ■入学手続に関する書類(卒業証明書、大学入学共通テスト受験票)の提出に関すること

入試課

Mail: <u>gr-nyu-uketuke@omu.ac.jp</u>

TEL:06-6605-2141(杉本キャンパス)(平日9:00-17:00 入学手続期間中休日可)

#### ■手続者情報登録に関すること

現代システム科学域、工学部、農学部、獣医学部、医学部リハビリテーション学科 現代システム科学研究科、情報学研究科、工学研究科、農学研究科、獣医学研究科、リハビリテーション学研究科 <中百舌鳥学籍担当>

Mail: <u>gr-kyik-gakuseki@omu.ac.jp</u>

TEL:072-252-6369(平日、入学手続期間最終日9:00-17:00)

文学部、法学部、経済学部、商学部、理学部、医学部医学科、看護学部、生活科学部 文学研究科、法学研究科、経済学研究科、経営学研究科、都市経営研究科、理学研究科、医学研究科、看護学研究科、生活科学研究科 <杉本学籍担当>

Mail: gr-kyik-s-gakuseki@omu.ac.jp

TEL:06-6605-2060(平日、入学手続期間最終日9:00-17:00)

#### ■入学料のお支払いに関すること

学生課 学生奨学支援室(授業料担当)

Mail: <u>gr-gks-gakuhi@omu.ac.jp</u>

TEL:06-6605-2054(平日、入学手続期間最終日9:00-17:00)